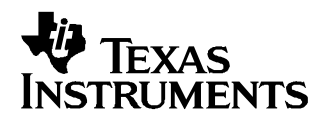

# TSW3000 Demo Kit

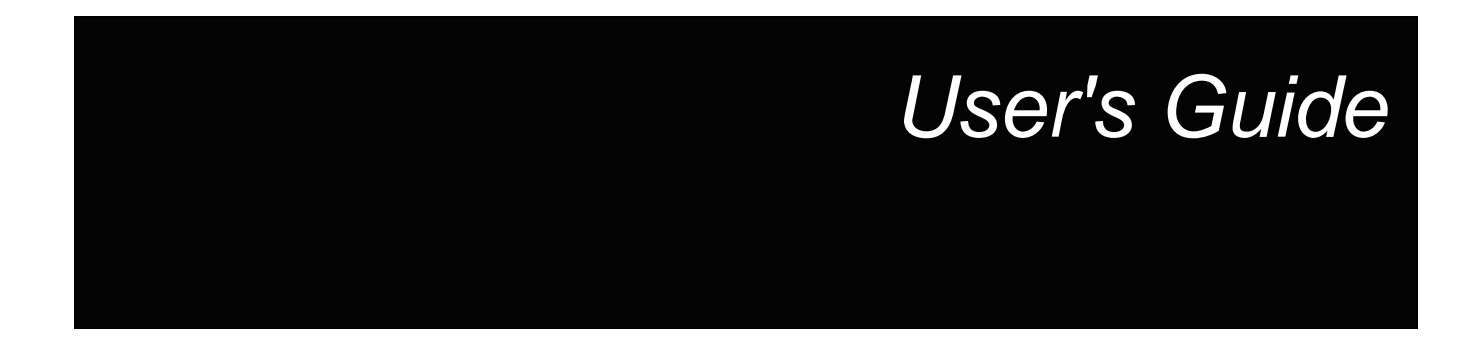

November 2005

# TSW3000 Demo Kit

# **User's Guide**

Literature Number: SLWU013B March 2004–Revised November 2005

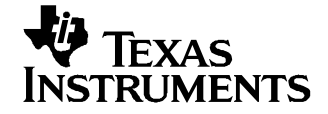

# Contents

| 1  | Dem   | o Kit Configuration Options       | . 7 |
|----|-------|-----------------------------------|-----|
|    | 1.1   | DAC Component                     | . 7 |
|    | 1.2   | VComm Configuration               | . 7 |
|    | 1.3   | VCXO                              | . 7 |
|    | 1.4   | VCO                               | . 7 |
| 2  | Bloc  | k Diagrams                        | . 9 |
|    | 2.1   | System Block Diagram              | . 9 |
|    | 2.2   | Demo Kit Block Diagram            | . 9 |
| 3  | Key   | Texas Instruments Components      | 10  |
|    | 3.1   | CDCM7005                          | 10  |
|    | 3.2   | DAC5687                           | 10  |
|    | 3.3   | TRF370x                           | 10  |
|    | 3.4   | TRF3750                           | 10  |
| 4  | Soft  | ware Installation                 | 10  |
| 5  | Soft  | ware Operation                    | 10  |
|    | 5.1   | CDCM7005 Software                 | 11  |
|    | 5.2   | TRF3750 Software                  | 13  |
|    | 5.3   | DAC5687 Software                  | 14  |
|    | 5.4   | DAC5687 GUI Register Descriptions | 15  |
| 6  | Boa   | rd Setup                          | 17  |
|    | 6.1   | Jumper Settings                   | 17  |
|    | 6.2   | Input/Output Connectors           | 18  |
|    | 6.3   | Parallel Port                     | 18  |
|    | 6.4   | DC Power Requirements             | 18  |
| 7  | Dem   | o Kit Test Configuration          | 18  |
|    | 7.1   | Test Setup Block Diagram          | 19  |
|    | 7.2   | Test Equipment                    | 19  |
|    | 7.3   | Calibration                       | 19  |
|    | 7.4   | Test Specifications               | 19  |
| 8  | Bas   | ic Test Procedure                 | 20  |
|    | 8.1   | Initial Inspection                | 20  |
|    | 8.2   | Engage Power Supplies             | 20  |
|    | 8.3   | Program the CDCM7005              | 20  |
|    | 8.4   | Program the TRF3750               | 20  |
|    | 8.5   | DAC5687 Program                   | 21  |
|    | 8.6   | Carrier Suppression               | 21  |
|    | 8.7   | Sideband Rejection                | 23  |
| 9  | Opti  | onal Configurations               | 25  |
|    | 9.1   | External LO                       | 25  |
|    | 9.2   | External Reference                | 25  |
|    | 9.3   | Monitor DAC Output                | 25  |
| 10 | Filte | r Specifications                  | 26  |
|    | 10.1  | Baseband Filter                   | 26  |

| 11 | Layers and Schematics |                   |    |  |
|----|-----------------------|-------------------|----|--|
|    | 11.1                  | Bill of Materials | 26 |  |
|    | 11.2                  | Layers            | 30 |  |
|    | 11.3                  | Schematics        | 40 |  |

# List of Figures

| 1  | System Block Diagram                                                  | . 9 |
|----|-----------------------------------------------------------------------|-----|
| 2  | Demo Kit Block Diagram                                                | . 9 |
| 3  | TSW3000 Startup Screen                                                | 11  |
| 4  | Default CDCM7005 SPI GUI                                              | 12  |
| 5  | TRF3750 GUI - Main Menu                                               | 13  |
| 6  | TRF3750 GUI - Advanced Menu                                           | 14  |
| 7  | DAC5687 GUI                                                           | 15  |
| 8  | Test System Block Diagram                                             | 19  |
| 9  | Default DAC GUI With f <sub>DAC</sub> /8 Tone From NCO                | 22  |
| 10 | Single Sideband Spectrum Output Before DAC Offset and QMC Adjustments | 23  |
| 11 | DAC GUI With Typical Settings To Minimize LO and Sideband             | 24  |
| 12 | Sideband and LO                                                       | 25  |
| 13 | Top Layer                                                             | 30  |
| 14 | Top Layer (NH)                                                        | 31  |
| 15 | Layer 2                                                               | 32  |
| 16 | Layer 3                                                               | 33  |
| 17 | Layer 4                                                               | 34  |
| 18 | Layer 4 (NH)                                                          | 35  |
| 19 | Layer 5                                                               | 36  |
| 20 | Bottom Layer                                                          | 37  |
| 21 | Bottom Silkscreen                                                     | 38  |
| 22 | Drill Drawing                                                         | 39  |
| 23 | Schematic - Page 1                                                    | 40  |
| 24 | Schematic - Page 2                                                    | 41  |
| 25 | Schematic - Page 3                                                    | 42  |
| 26 | Schematic - Page 4                                                    | 43  |
| 27 | Schematic - Page 5                                                    | 44  |
| 28 | Schematic - Page 6                                                    | 45  |
| 29 | Schematic - Page 7                                                    | 46  |

# List of Tables

| 1 | Frequency Bands          | . 7 |
|---|--------------------------|-----|
| 2 | CDCM7005 Register Values | 12  |
| 3 | Jumper List              | 17  |
| 4 | Input/Output Connections | 18  |
| 5 | Demo Kit Specifications  | 19  |
| 6 | Frequency Designations   | 21  |
| 7 | Bill of Materials        | 26  |

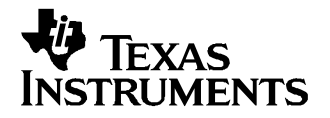

# TSW3000 Demo Kit

# 1 Demo Kit Configuration Options

The TSW3000 Demo Kit can be configured in different ways to evaluate different components in different frequency bands. This section outlines the various component configurations. Based on the configuration, testing and board setup must be altered to accommodate the given components and features.

#### 1.1 DAC Component

The TSW3000 Demo Kit is built for the DAC5687, although this Demo Kit can also support the DAC5686 since the two devices are pin compatible. The procedures outlined in this document are primarily suited for the DAC5687, but can be modified easily for the DAC5686 if desired.

#### 1.2 VComm Configuration

The analog quadrature modulator requires a common-mode dc voltage of approximately 3.7 V. In order to utilize the dc-offset adjustment capabilities of the DAC568x for carrier suppression, it is imperative to maintain a dc path from the DAC output to the modulator input. The common-mode voltage for the modulator is maitained with a passive resistor network that is designed to provide the proper operation point for the DAC568x and the TRF370x modulator. By design, in order to preserve the proper dc levels, the DAC gain should be kept at maximum (15), though deviation by a few steps is generally acceptable with no degradation in performance.

#### 1.3 VCXO

The CDCM7005 requires a VCXO source to derive its output clock signals. The VCXO is at reference designator U10 on the back side of the board. The frequency of the VCXO can be changed to operate the Demo Kit with different clocking schemes for different modulation standards or for specific customer requirements. Denote which VCXO frequency is on the board so that the CDCM7005 part can be set up properly. The following conventions are typically used:

- WCDMA: Derivatives of 61.44 MHz (i.e., 122.88 MHz, 245.76 MHz, 491.52 MHz)
- GSM: Derivatives of 52 MHz (i.e., 104 MHz, 208 MHz)
- CDMA2K: Derivativies of 78.6432 (i.e., 157.2864 MHz, 314.5728 MHz)

# 1.4 VCO

The VCO outputs the RF signal used for the LO drive on the analog quadrature modulator. The RF output frequency is contingent on the LO frequency value.

The RF frequency band of the VCO must be noted in order to know how to program the TRF3750 and where to measure the output RF signal from the modulator. The typical bands of operation are shown in Table 1.

|           | UMTS          | PCS           | GSM900      | DCS1800       |
|-----------|---------------|---------------|-------------|---------------|
| FREQUENCY | 2110-2170 MHz | 1930-1990 MHz | 935-960 MHz | 1805-1880 MHz |

#### Table 1. Frequency Bands

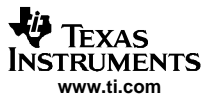

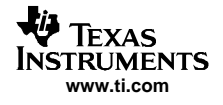

# 2 Block Diagrams

#### 2.1 System Block Diagram

The basic radio system block diagram in Figure 1 demonstrates where the TSW3000 Demo Kit fits in the overall transceiver. The dash-line box illustrates the components found on the TSW3000 Demo Kit board.

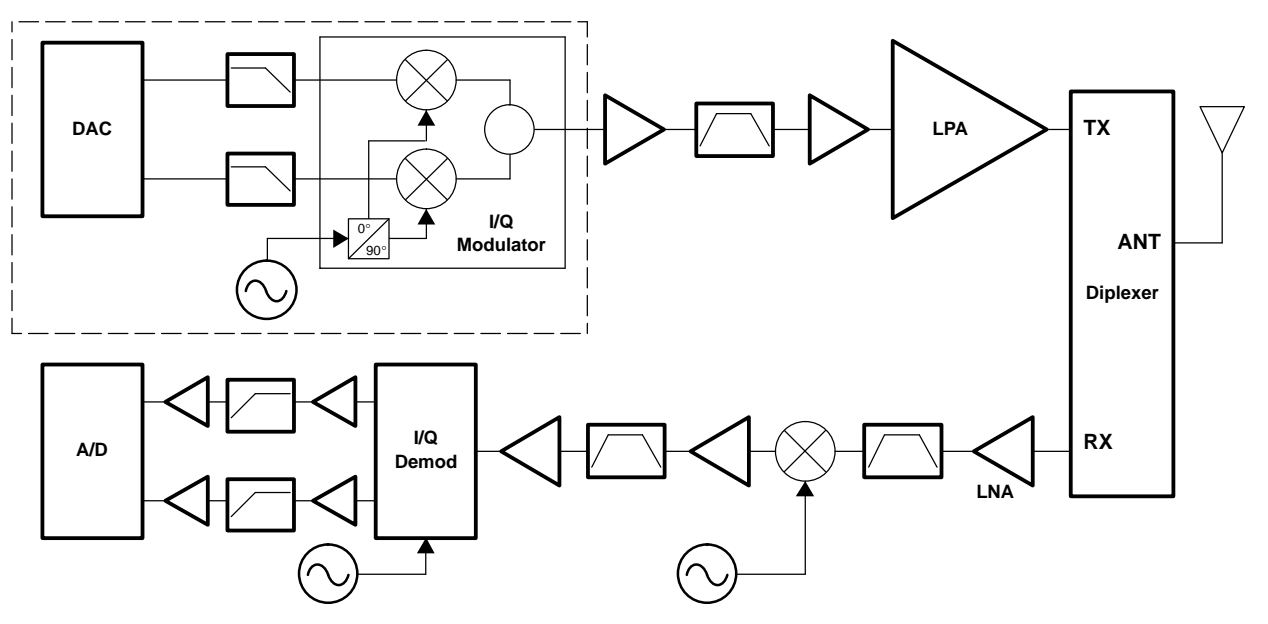

Figure 1. System Block Diagram

# 2.2 Demo Kit Block Diagram

The basic Demo Kit block diagram is shown in Figure 2. The shaded boxes illustrate the key Texas Instruments components found on the TSW3000 Demo Kit board.

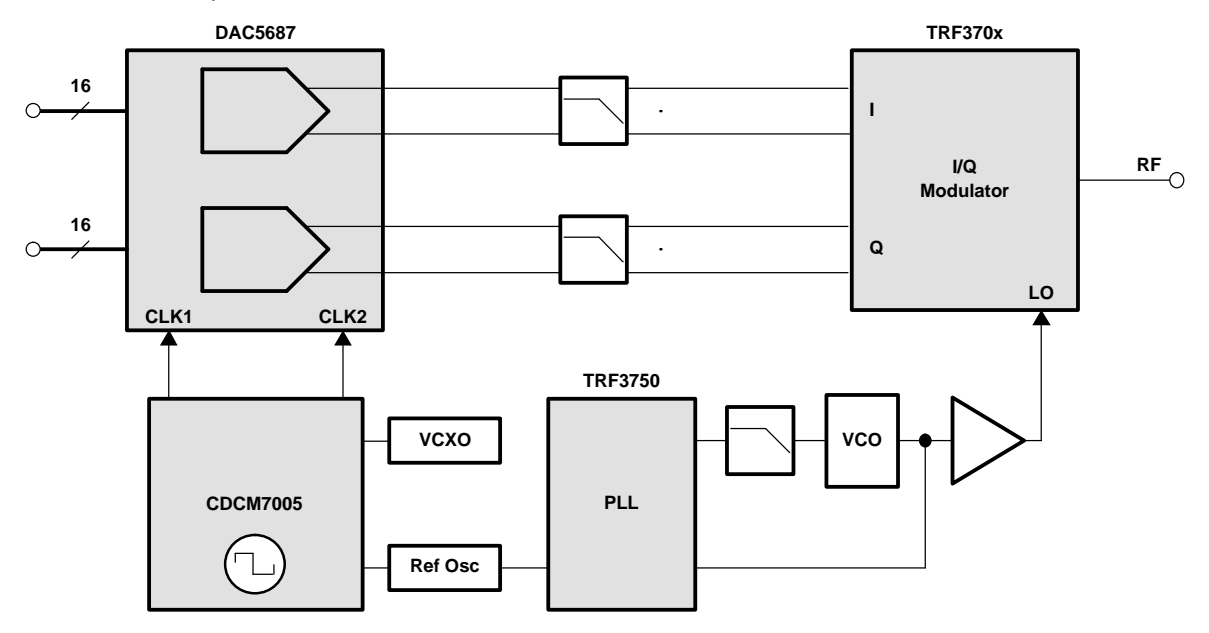

Figure 2. Demo Kit Block Diagram

# 3 Key Texas Instruments Components

#### 3.1 CDCM7005

The CDCM7005 clock distribution chip is used to generate and synchronize the clock outputs to the system. The device has five outputs which can be either LVPECL or LVCMOS and can be divided down by 1, 2, 3, 4, 6, 8, and 16. The divide by 16 can be replaced with a divide by 4 or 8 with a 90 degree phase shift.

#### 3.2 DAC5687

The DAC5687 is a 16-bit interpolating dual digital-to-analog converter (DAC). The device incorporates a digital modulator, independent differential offset control, and I/Q amplitude control. The device is typically used in baseband mode or in low IF mode in conjunction with an analog quadrature modulator.

#### 3.3 TRF370x

The TRF370x is a direct upconvert I/Q modulator. The device accepts differential input voltage at baseband or low IF frequencies and outputs an RF signal based on the LO drive frequency.

#### 3.4 TRF3750

The TRF3750 is a PLL chip used in the synthesizer section to generate the LO frequency required for the I/Q modulator.

#### 4 Software Installation

This section summarizes the installation procedures for the software required to operate the Demo Kit. Once all of the software is loaded, it is recommended to reboot the computer.

- Extract TSW3000-Installv2p0.zip
- Execute setup.exe

#### 5 Software Operation

The following describes the use of the software required to set the TSW3000 Demo Kit in the baseline configuration for the CDCM7005, TRF3750, and DAC5687. The software should be configured in the order presented below. The first step requires starting the TSW3000 software. This opens a window as shown in Figure 3. The tabs on the left side of the window allow selection of different GUI controllers for the DAC5687, TRF3750, and CDCM7005. The lower left portion of the screen contains links to this user's guide as well as the data sheets for the DAC5687, TRF3750, and the CDCM7005.

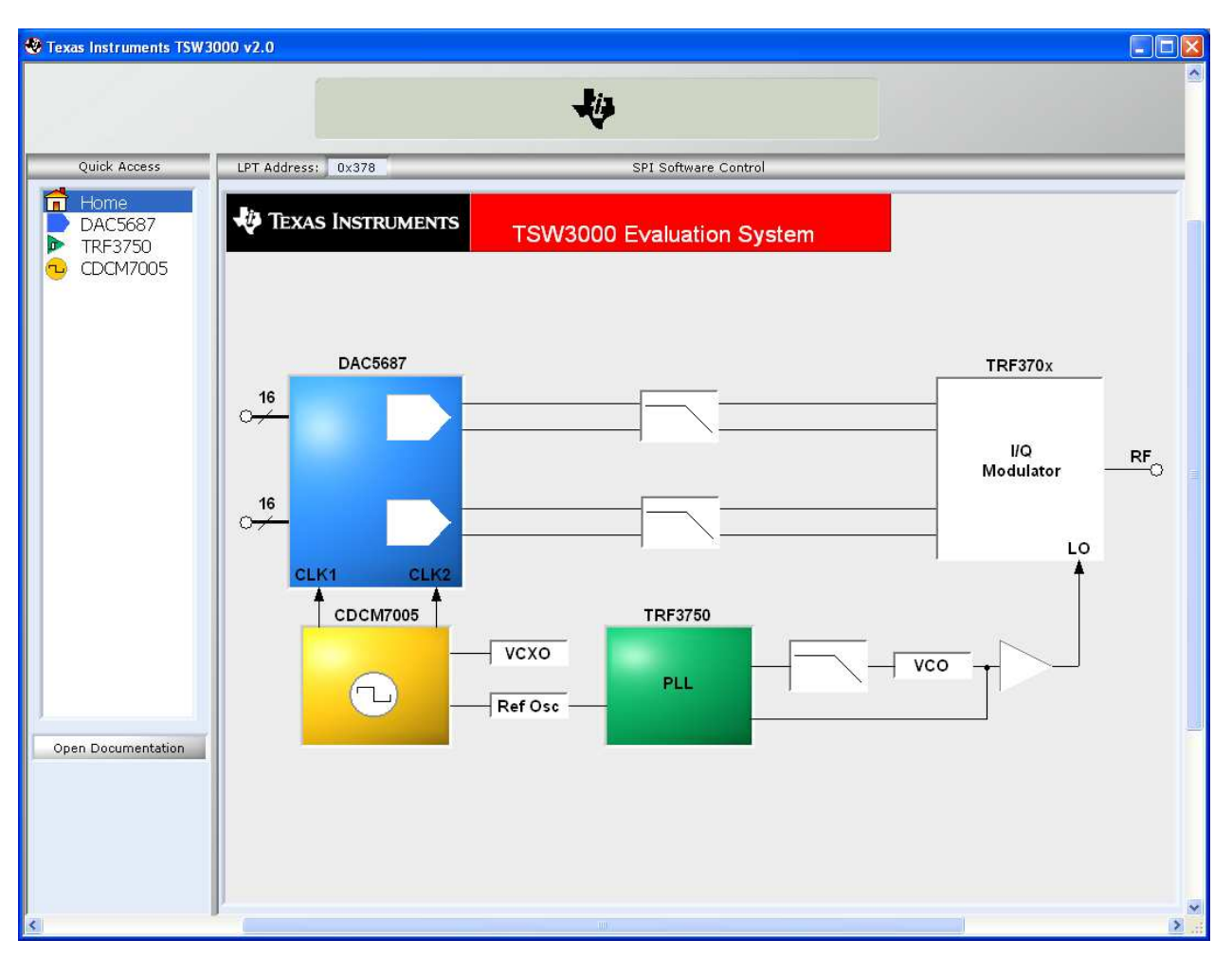

Figure 3. TSW3000 Startup Screen

# 5.1 CDCM7005 Software

By using the provided CDCM7005 serial peripheral interface (SPI) software, the user can load settings to the CDCM7005 internal registers. This must be performed every time the TSW3000 Demo Kit is powered up, since the CDCM7005 has default settings that are loaded at power up and the settings may be slightly different than the ones required to operate the Demo Kit. Executing the program brings up the interface seen in Figure 4. The default settings are correct for a VCXO of 491.52 MHz and a 10 MHz reference as on the TSW3000. The CDCM7005 GUI allows register settings to be saved and can be loaded back in afterwards. This can be accomplished with the Save and Load Settings buttons near the right side of the GUI.

It is recommended that any unused output clocks be tri-stated. In this case the TSW3000 only uses OUT\_MUX\_1 to drive the DAC5687. OUT\_MUX\_0, OUT\_MUX\_2, OUT\_MUX\_3, OUT\_MUX\_4 should be tri-stated unless there is a need to use the other output clocks.

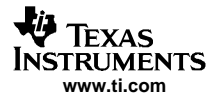

#### Software Operation

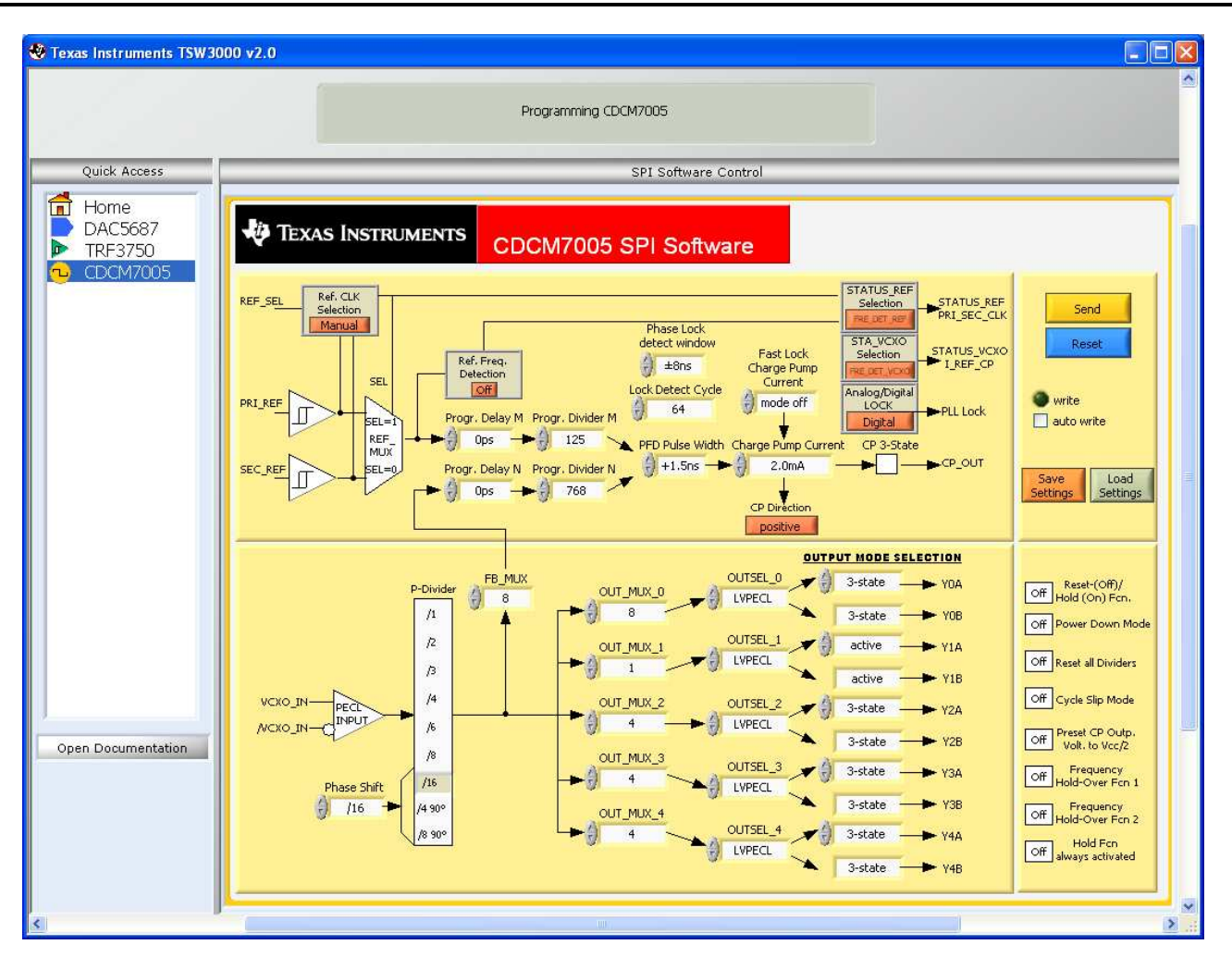

Figure 4. Default CDCM7005 SPI GUI

The divider parameters, M and N, are determined according to the following equation based on the internal reference frequency and internal VCXO frequency.

# $F_{REF} = (F_{VCXO} \times M)/(N \times P)$

The p parameter is the VCXO input divider and set through the FB\_MUX value. The M and N counter values need to be adjusted depending on the board configuration. The M and N counter registers are determined by the reference frequency and the VCXO frequency. The OUT\_MUX sets the divide ratios for the individual output clocks. The OUTSEL determines whether the output clocks will be used as single-ended CMOS or differential LVPECL. With a 10-MHz reference oscillator the CDCM7005 settings are shown in Table 2 for a variety of common VCXO frequencies. For other frequencies, see to the CDCM7005 data sheet for more details.

| VCXO Freq. (MHz) | 491.52 | 245.76 | 122.88 | 61.44 |
|------------------|--------|--------|--------|-------|
| Divider M        | 125    | 125    | 125    | 125   |
| Divider N        | 768    | 768    | 768    | 768   |
| FB_MUX           | 8      | 4      | 2      | 1     |

#### Table 2. CDCM7005 Register Values

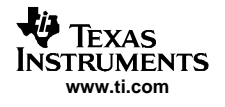

# 5.2 TRF3750 Software

The TRF3750 software is used to program the PLL chip to lock the VCO oto a desired frequency output. The main menu of the program is shown in Figure 5.

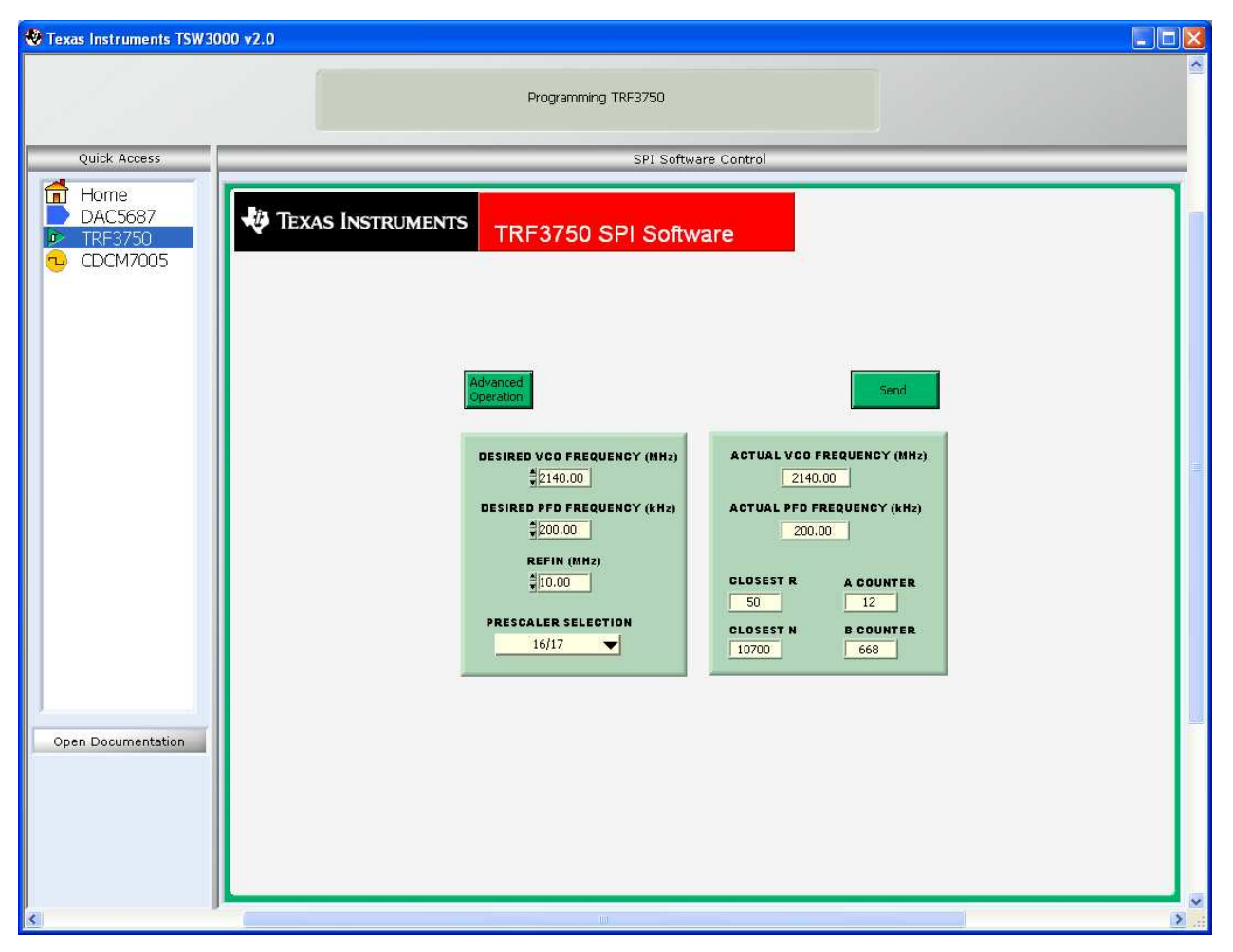

Figure 5. TRF3750 GUI - Main Menu

The options in the front panel allow the user to program the desired frequency of the VCO, the desired frequency of the PFD, the reference frequency, and the prescaler selection. The software then displays the actual VCO frequency, PFD frequency and the R, N, A, and B counter values to be programmed into the TRF3750. Hitting the Send button writes these values to the TRF3750. In default mode on a default board, only the desired VCO frequency (2100 MHz to 2200 MHz) needs to be changed. For other VCO ranges, other parameters may need to be changed.

The Advanced Operation button will bring up another user interface as shown in Figure 6.

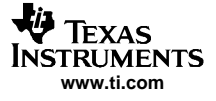

| 🧐 Texas Instruments TSW3               | 000 v2.0                                                                                                    |   |
|----------------------------------------|----------------------------------------------------------------------------------------------------|---|
|                                        | Programming TRF3750                                                                                                    | ~ |
| Quick Access                           | SPI Software Control                                                                                                    | _ |
| Home<br>DAC5687<br>TRF3750<br>CDCM7005 | TEXAS INSTRUMENTS TRF3750 SPI Software                                                                                                    |   |
| Open Documentation                     | Send         Value selections         REFINE \$120,000         MHZ A \$12         Respin \$10,000         MHZ R \$500         Antibacklash Pulsewidth \$3,0 ns         Prescaler \$16/17         Prover Down \$1000 mHZ R \$500         Prescaler \$16/17         Prover Down \$1000 mHZ R \$200         Prover Down \$1000 mHZ R \$200         Prover Down \$1000 mHZ R \$200         Prover Down \$1000 mHZ R \$200         Prover Down \$1000 mHZ R \$200         Prover Down \$1000 mHZ R \$200         Prover Down \$1000 mHZ R \$200         Prover Down \$1000 mHZ R \$200         Prover Down \$1000 mHZ R \$200         Prover Down \$1000 mHZ R \$200         Prover Down \$1000 mHZ R \$200         Prover Down \$1000 mHZ R \$200         Prover Down \$1000 mHZ R \$1000 mHZ R \$1000         Prover Down \$1000 mHZ R \$1000 mHZ R \$1 |   |
| <                                      |                                                                                                    |   |

Figure 6. TRF3750 GUI - Advanced Menu

This menu allows control of more register settings. For details on these settings, see the TRF3750 data sheet (<u>SLWS146</u>). The register of interest in this menu is the MUXOUT CONTROL which can be used to determine the function of LED D4. This mode defaults to Digital PLL Lock Detect and causes the LED D4 to light up when the PLL successfully locks. Normally, these menu settings do not need to be changed.

# 5.3 DAC5687 Software

By using the provided software, the user can write and read control register information to the DAC5687. At first startup of this software, it is imperative to select the PII Port Config button to bring up the parallel port configuration settings. From the menu, select the TSW3000 setting. This configures the port to be compatible with the TSW3000. Once the Demo Kit is powered on with the parallel port configured and connected properly, then the GUI shown in Figure 7 is displayed with the default settings read from the device. If there is a problem with the communication, such as the Demo Kit is not powered on or the parallel port cable is not connected, an error message will be displayed instructing the user to correct the problem. Once corrected, hit the Read All button to read the default settings of the device.

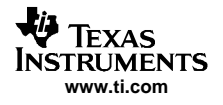

| Texas Instruments TSW3                                                             | 000 v2.0                                                                                                    |          |
|------------------------------------------------------------------------------------|----------------------------------------------------------------------------------------------------|----------|
|                                                                                    | Programming DAC5687                                                                                                    |          |
| Quick Access                                                                       | SPI Software Control                                                                                                    |          |
| <ul> <li>☐ Home</li> <li>DAC5687</li> <li>▶ TRF3750</li> <li>■ CDCM7005</li> </ul> | TEXAS INSTRUMENTS DAC5687 SPI Software                                                                                                    |          |
|                                                                                    | Version         3         Mode       PLL Divider       Interpolation       Phstr Init. Phase       Sync FIFO         No Mixing       Div by 1       x2       0 deg.       txenable pin         Full Bypass       OFF       Inv. PLL Lock       OFF       Sync_Phstr       OFF         FIR Bypass       OFF       PLL Kvc       High       Sync_NCO       OFF         FIR O Bypass       OFF       PLL Kvc       High       Sync_NCO       OFF         FIR A       Lowpass       qfag       OFF       Phstr Clk Div Select       Ifdata         FIR B       Lowpass       2's Comp       OFF       DAC Serial Data       OFF         Dual Clk       OFF       Rev B Bus       OFF       Counter Mode       Off         Inverse Sinc       OFF       Inv. clk 1       OFF       OFF       OAC Static Data       O         Sif       3-wire       Inv. clk 2       OFF       Alt. PLLLOCK Output       Off |          |
| Open Documentation                                                                 | DACA_Gain<br>DACA_Gain<br>DACC DAC DAC<br>Coarse Gain Fine Gain DCOffset Sleep<br>15 0 0 Run<br>DACB_Gain<br>DACB_Gain<br>DACB_Gain                                                                                                    | <u>1</u> |
| 5                                                                                  | Coarse Gain Find Gain DCOffset Sleep<br>15 0 0 0 Run<br>Send All Read All Save Regs Load Regs<br>OFF OFF OFF OFF OFF                                                                                                    | ×        |

Figure 7. DAC5687 GUI

For normal operation, the user needs only to select values and switches as desired. The values are automatically sent to the device and read back to verify their configuration.

# 5.4 DAC5687 GUI Register Descriptions

#### 5.4.1 Register Controls

- Load Regs- Loads register values from a saved file to the DAC5687 and updates the GUI.
- Save Regs- Saves current GUI registers settings to a text file for future use.
- **Read All** Reads the current registers of the DAC5687. This is used to verify settings on the front panel.
- Send All– Sends the current front panel registers to the device. This is generally only used when the Demo Kit power has recycled or the device has been reset and the user wants to load the displayed settings to the device.

#### 5.4.2 Configuration Controls

- Full Bypass– When set, all filtering, QMC, and NCO functions are bypassed.
- FIR Bypass- Bypass all interpolation filters. QMC INCO functional. Limited to FDAC = 250 MHz
- **FIFO Bypass** When set to bypass, the internal four sample FIFO is disabled. When cleared, the FIFO is enabled.
- FIR A- A side first FIR filter in high-pass mode when set, low-pass mode when cleared.

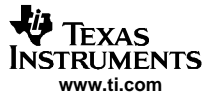

#### Software Operation

- **FIR B** B side first FIR filter in high-pass mode when set, low-pass mode when cleared.
- **Dual Clk** Only used when the PLL is disabled. When set, two differential clocks are used to input the data to the chip; CLK1/CLK1C is used to latch the input data into the chip, and CLK2/CLK2C is used as the DAC sample clock.
- Interleave- When set, interleaved input data mode is enabled; both A and B data streams are input at the DA(15:0) input pins.
- Inverse Sinc- Enables inverse sinc filter.
- Half Rate Input– Enables half rate input mode. Input data for the DAC A data path is input to the chip at half speed using both the DA(15:0) and DB(15:0) input pins.
- Sif- Sets sif\_4-pin bit. A 4-pin serial interface mode is enabled when on, 3-pin mode when off. The DAC5687 Demo Kit is configured for a 3-pin serial interface, so setting to a 4-bit serial interface makes reading registers impossible with the GUI.
- Inv. PLL Lock- Only used when PLL is disabled and dual clock mode is disabled. When cleared, input data is latched into the chip on rising edges of the PLLLOCK output pin. When set, input data is latched into the chip on falling edges of the PLLLOCK output pin.
- PLL Freq- Sets PLL VCO center frequency to low or high center frequency.
- PLL Kv- Sets PLL VCO gain to either high or low gain.
- **Qflag** Sets qflag bit. When set, the QFLAG input pin operates as a B sample indicator when interleaved data is enabled. When cleared, the TXENABLE rising determines the A/B timing relationship.
- **2's Comp** When set, input data is interpreted as 2's complement. When cleared, input data is interpreted as offset binary.
- **Rev A Bus** When cleared, DA input data MSB to LSB order is DA(15) = MSB and DA(0) = LSB. When set, DA input data MSB to LSB order is reversed, DA(15) = LSB and DA(0) = MSB.
- **Rev B Bus** When cleared, DB input data MSB to LSB order is DB(15) = MSB and DB(0) = LSB. When set, DB input data MSB to LSB order is reversed, DB(15) = LSB and DB(0) = MSB.
- **USB** When set, the data to DACB is inverted to generate upper side band output.
- Inv. Clk I(Q)- Inverts the DAC core sample clock when set, normal when cleared.
- **Sync\_Phstr** When set, the internal clock divider logic is initialized with a PHSTR pin low to high transition.
- **Sync\_cm** When set, the coarse mixer is synchronized with a PHSTR low-to-high transition.
- **Sync\_NCO** When set, the NCO phase accumulator is cleared with a phstr low-to-high transition.
- **Phstr Clk Div Select** Selects the clock used to latch the PHSTR input when restarting the internal clock dividers. When set, the full rate CLK2 signal latches PHSTR and when cleared, the divided down input clock signal latches PHSTR.
- DAC Serial Data
   – When set, both DAC A and DAC B input data is replaced with fixed data loaded into the 16-bit serial interface DAC Static Data.
  - Counter Mode

     Counter Mode
     Controls the internal counter that can be used as the DAC data source: {off; all 16b; 7b LSBs; 5b MIDs; 5b MSBs}.
  - DAC Static Data
     — When DAC Serial Data is set, both DAC A and DAC B input data is replaced with fixed data loaded with this value. Range = 0 - 65535.
- Alt. PLLLOCK Output- Can be used to determine alternate outputs on the PLLLOCK pin when using the internal PLL mode. The EXTLO pin must be open when using this mode.
- **NCO** When set, enables NCO.
  - NCO Gain
     – Sets NCO gain resulting in a 2x increase in NCO output amplitude. Except for F<sub>s</sub>/2 and F<sub>s</sub>/4 mixing NCO frequencies, this selection can result in saturation for full-scale inputs. Consider using QMC gain for lower gains.
- **QMC** When set, enables the QMC.
  - **QMCA Gain** Sets QMC gain A to a range = 0 to 2047. See the data sheet for more information.
  - **QMC B Gain** Sets QMC gain B to a range = 0 to 2047. See the data sheet for more information.
  - QMC Phase- Sets QMC phase to a range = -512 to 511. See the data sheet for more information. Used to adjust for I/Q phase imbalance.
- **Mode** Used to select the coarse mixer mode. See the DAC5687 data sheet for more information.

- **PLL Divider** Sets VCO divider to div by 1, 2, 4, or 8.
- Interpolation Sets FIR Interpolation factor: {X2, X4, X4L, X8}. X4 uses lower power than 4xL, but F<sub>dac</sub> = 320 MHz max when NCO or QMC are used.
- Phstr Init. Phase Adjusts the initial phase of the fs/2 and fs/4 cmix block at PHSTR.
- **Sync FIFO** Sync source selection mode for the FIFO. When a low to high transition is detected on the selected sync source, the FIFO input and output pointers are initialized. See the DAC5687 data sheet for source description.

# 5.4.3 DAC A(B) Gain

- **DAC Coarse Gain** Sets coarse gain of DAC A(B) full-scale current. Range is 0 to 15. See the DAC5687 data sheet for full-scale gain equation.
- DAC Fine Gain– Sets fine gain of DAC A(B) full scale current. Range is -128 to127. See the DAC5687 data sheet for full-scale gain equation. Used to adjust for I/Q amplitude imbalance.
- DAC DCOffset
   – Sets DAC A(B) dc-offset register. Range is -4096 to 4095. Used to adjust for carrier suppression.
- Sleep- DAC A(B) sleeps when set, operational when cleared.

#### 5.4.4 NCO

- NCO DDS- Sets NCO DDS registers. See the DAC5687 data sheet for formula.
- NCO Phase- Sets initial NCO phase registers. See the DAC5687 data sheet for more information.
- FDAC (MHz), NCO IF (MHz)- Used to calculate the required NCO DDS value.

#### 5.4.5 Additional Control/Monitor Registers

• **Version**– Displays the version of the silicon. If a version of 0 is read then the communication is not functioning and an error message will be displayed.

#### 6 Board Setup

#### 6.1 Jumper Settings

The TSW3000 Demo Kit has on-board jumpers that allow the user to selectively disengage devices as desired. The unit is shipped with jumpers in place that activate all of the devices on board. Table 3 explains the functionality of the jumpers on the board.

| JUMPER     | LABEL     | FUNCTION                                                   | CONDITION     | DEFAULT    |
|------------|-----------|------------------------------------------------------------|---------------|------------|
| W1         | PLL Lock  | 2-pin access port for monitoring PLL lock of the DAC5687   | Open          | Installed  |
| W2         | PWD       | Power down for the TRF370x                                 | Powered       | Pin 1, 2   |
| W6         | LO Buffer | Disengages power to LO buffer amp                          | Powered       | Installed  |
| W5         | IOVDD     | Toggles 3.3 V or 1.8 V to IOVDD on the DAC5687             | 3.3 V Engaged | Pin 1, 2   |
| J15 pin 2  | PLLVDD    | Toggles power to the DAC PLL                               | Not Powered   | Pin 1, 2   |
| J15 pin 5  | SLEEP     | Power down for the DAC5687                                 | Open          | Removed    |
| J15 pin 8  | EXTLO     | Toggles internal reference ground                          | Grounded      | Pin 7, 8   |
| J15 pin 11 | TXENABLE  | Selects interleaved data                                   | Powered       | Pin 11, 12 |
| J15 pin 14 | TESTMODE  | DO NOT POPULATE!                                           | Open          | Removed    |
| J15 pin 17 | QFLAG     | Used to flag the DAC5687 channel B data in interleave mode | Open          | Removed    |
| J15 pin 20 | CDC_PD    | Power down of the CDCM7005                                 | Open          | Removed    |
| J15 pin 23 | REF_SEL   | Selecets reference for CDCM7005                            | Open          | Removed    |
| J15 pin 27 | PLL_PWD   | Power down the TRF3750                                     | Powered       | Pin 26, 27 |

#### Table 3. Jumper List

#### Table 3. Jumper List (continued)

| JUMPER     | LABEL | FUNCTION                    | CONDITION | DEFAULT |
|------------|-------|-----------------------------|-----------|---------|
| J15 pin 29 | RESET | Resets the DAC5687 when low | Open      | Removed |

# 6.2 Input/Output Connectors

The input and output connections are shown in Table 4.

| · · ·                |                |                                      |  |  |
|----------------------|----------------|--------------------------------------|--|--|
| REFERENCE DESIGNATOR | CONNECTOR TYPE | DESCRIPTION                          |  |  |
| J13                  | 34-pin header  | I channel data input                 |  |  |
| J14                  | 34-pin header  | Q channel data input                 |  |  |
| J9                   | SMA            | RF output                            |  |  |
| J10                  | SMA            | Optional LO input                    |  |  |
| J8                   | SMA            | Optional external reference          |  |  |
| J2                   | SMA            | Output clock 1 from CDCM7005         |  |  |
| J3                   | SMA            | Output clock 2 from CDCM7005         |  |  |
| J5                   | SMA            | Optional I out A from DAC5687        |  |  |
| J19                  | SMA            | Optional Q out B from DAC5687        |  |  |
| J6                   | SMA            | Input for external VCXO for CDCM7005 |  |  |
| J7                   | SMA            | PLL lock status on DAC5687           |  |  |
| J4                   | SMA            | Phase synchronization on DAC5687     |  |  |

#### Table 4. Input/Output Connections

RF shield covers should be in place over the synthesizer section and the RF modulator section. These shields provide isolation of the RF sections on the board.

#### 6.3 Parallel Port

The TSW3000 Demo Kit contains a 25-pin parallel port connector (J1) to interface to a standard computer parallel port. Programming of the CDCM7005, DAC5687, and TRF3750 are accomplished through this port.

#### 6.4 DC Power Requirements

The Demo Kit requires a single dc-voltage supply that is nominally 6 V. From that supply, the 5 V, 3.3 V, and 1.8 V required for the devices on the board are generated internally through linear voltage regulators. It is possible to use a higher input voltage; however, care should be taken not to over dissipate the on-board voltage regulators.

#### 7 Demo Kit Test Configuration

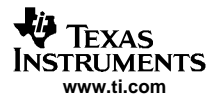

# 7.1 Test Setup Block Diagram

The test set up for general testing of the TSW3000 Demo Kit is shown in Figure 8.

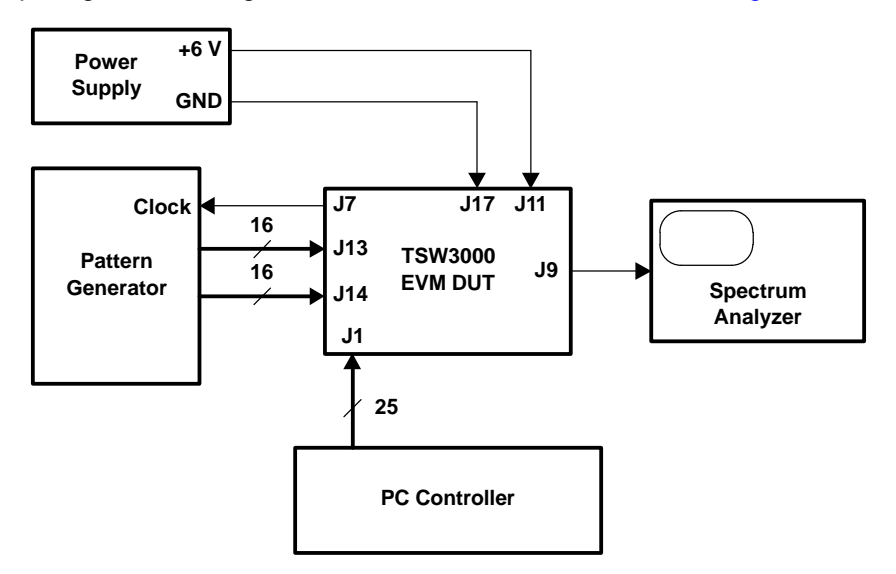

Figure 8. Test System Block Diagram

# 7.2 Test Equipment

The following is a list of the test equipment required for testing the TSW3000 Demo Kit. Equivalent models may be used for certain applications, but may produce different results due to limitations within the instrument.

- Dual Power Supply: Any with current readout capability
- Spectrum Analyzer: Rhode & Schwartz FSU, Agilent PSA, or equivalent This particular piece can measure >70-dBc ACPR with the noise cancellation option active. This amount of dynamic range is required to accurately measure the ACPR of the Demo Kit. Another spectrum analyzer can be substituted if it achieves as good or better dynamic range.
- Pattern Generator: Agilent 16702B
- Oscilloscope: Tektronix 650 or equivalent Used to probe clock output signals and for debugging.
- Digital Voltmeter: Agilent 34401A or equivalent

# 7.3 Calibration

In order to record proper output power the insertion loss of the output cable must calibrated. Measure the insertion loss of the cable from J9 to the spectrum analyzer; set the analyzer's reference level offset to that value.

#### 7.4 Test Specifications

The test specifications are outlined in Table 5.

| Table 5 | . Demo | Kit S | pecifications |
|---------|--------|-------|---------------|
|---------|--------|-------|---------------|

|          | MIN | MAX | UNITS |
|----------|-----|-----|-------|
| CURRENT  |     |     |       |
| +6 V     |     | 1.5 | А     |
| CW TESTS |     |     |       |

| Table 5. Demo | Kit Specifications | (continued) |
|---------------|--------------------|-------------|
|---------------|--------------------|-------------|

|                     | MIN | MAX | UNITS |
|---------------------|-----|-----|-------|
| Carrier suppression | 30  |     | dBc   |
| Sideband rejection  | 25  |     | dBc   |
| Spurious Output     |     |     |       |
| 2nd harmonic        | 45  |     | dBc   |
| Aliased LSB (pos)   | 40  |     | dBc   |
| Output clock        | 40  |     | dBc   |
| Aliased USB         | 15  |     | dBc   |
| Aliased USB (neg)   | 8   |     | dBc   |
| WCDMA ACPR          |     |     |       |
| Channel power       |     | -14 | dBm   |
| ACPR -Low           | 70  |     | dBc   |
| ACPR -High          | 70  |     | dBc   |

#### 8 Basic Test Procedure

This section outlines the basic test procedure to get the Demo Kit operational. Disconnect the cables at J13 and J14 that connect to the pattern generator. Connect the power supply cable and the RF output to the spectrum analyzer.

#### 8.1 Initial Inspection

Inspect the board to determine which devices were used.

- Note the VCXO frequency (U10) that is on the board
- Note the VCO frequency band (Y3) that is on the board

#### 8.2 Engage Power Supplies

Engage 6-V power supply

• Verify the current reading is between 0.8 A to 1.3 A when configured with the DAC5687

# 8.3 Program the CDCM7005

Use the Default Settings on the CDCM7005 GUI (See Section 5.1). This generates a 491.52-MHz clock.

- Set the OUT\_MUX\_0, 2, 3, 4 to tristate. Only OUT\_MUX\_1 is used for clocking the DAC5687
- Hit the GUI Send button
- Verify that LEDs D1, D2, and D3 are illuminated

# 8.4 Program the TRF3750

Use the Default Settings in the TRF3750 GUI (See Section 5.2). This places a carrier at 2.14 GHz

- Hit the GUI send button.
- Verify the LED D4 is illuminated. This indicates lock of the VCXO and TCXO reference.
- Monitor RF output from the spectrum analyzer
- Verify a single frequency tone at the default 2.14 GHz.

#### Table 6. Frequency Designations

| VCO BAND      | UMTS | GSM900 | PCS  | DCS1800 |
|---------------|------|--------|------|---------|
| Midband (MHz) | 2140 | 950    | 1960 | 1850    |
| Low (MHz)     | 2110 | 935    | 1930 | 1805    |
| High (MHz)    | 2170 | 960    | 1990 | 1880    |

# 8.5 DAC5687 Program

- Disable the PLL by removing the jumper at J15, pins 2 and 3, if not already removed.
- Verify DACA and DACB Coarse Gain is set to 15
- Set Mode to 0000 (No Coarse Mixing)
- Ensure DAC Offsets and DAC fine gain for both A and B are set to 0
- Set the spectrum analyzer as follows:
  - Center Freq: 2.14 GHz
  - RBW: 30 kHz, VBW: 300 kHz
  - Span: 491.52 MHz
  - Attn: 5 dB
  - Ref Level: 10 dBm

#### 8.6 Carrier Suppression

The carrier suppression can be tuned for better performance by adjusting the dc-offset controls on the DAC5687. The default DAC GUI is shown below with the NCO mixer turned on to output a 61.44-MHz tone. The output spectrum is illustrated in Figure 10.

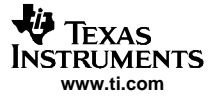

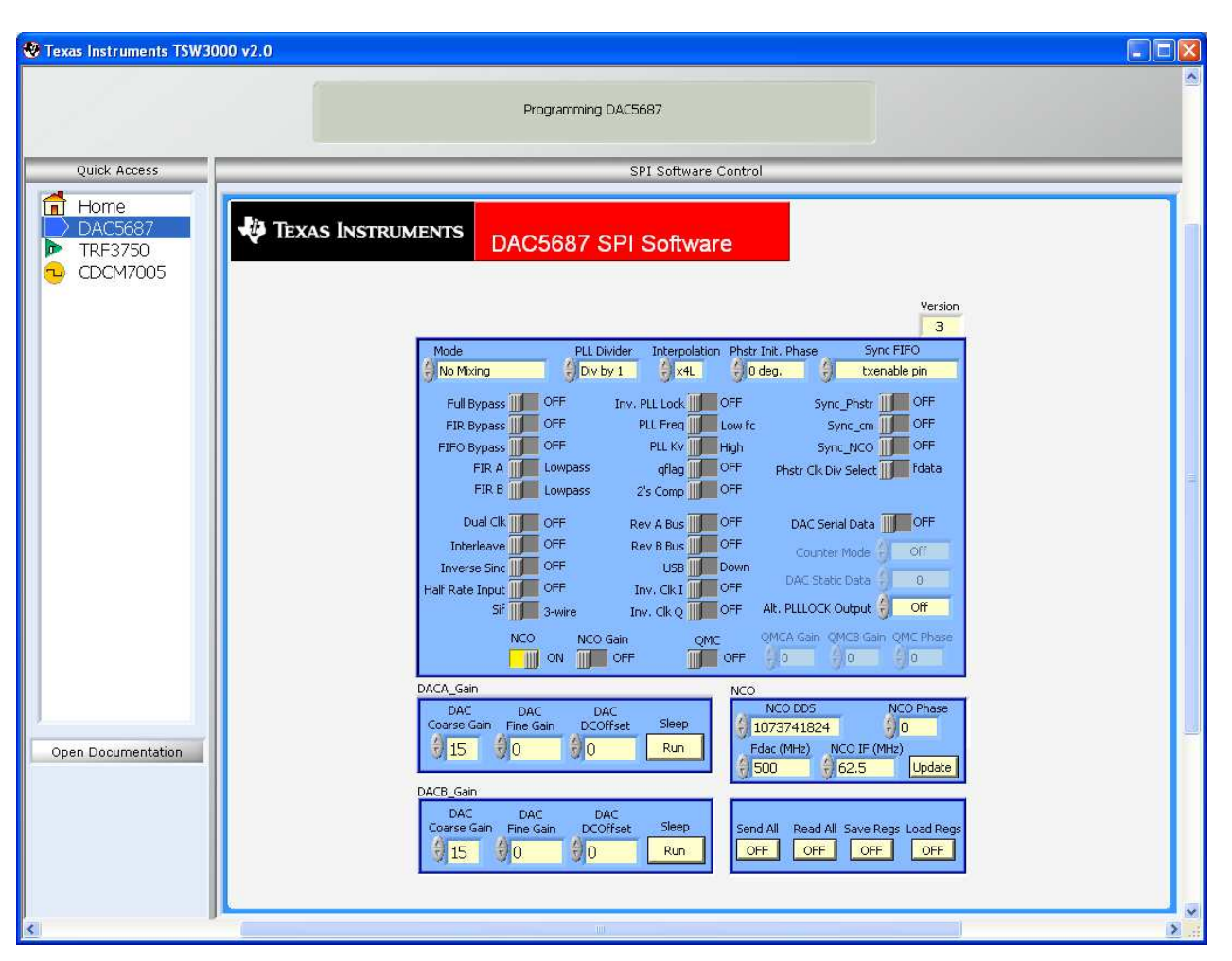

Figure 9. Default DAC GUI With f<sub>DAC</sub>/8 Tone From NCO

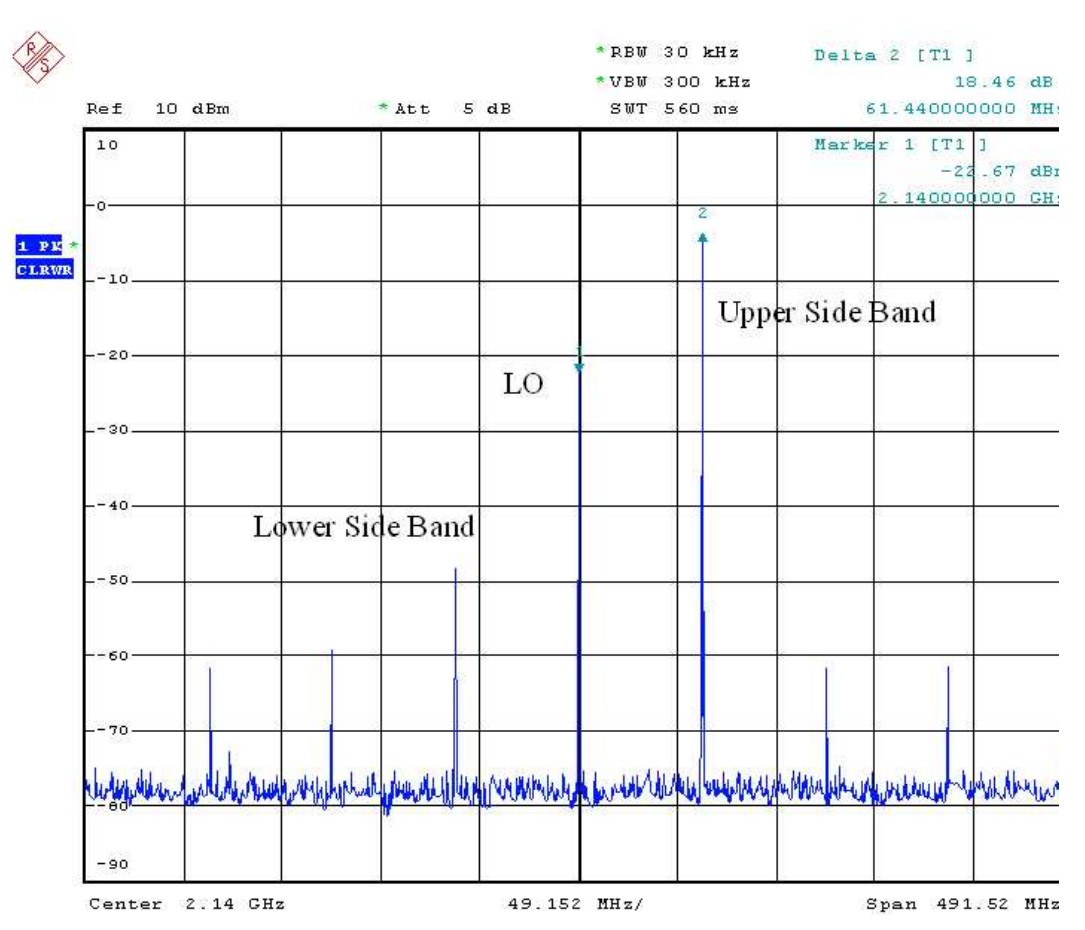

Figure 10. Single Sideband Spectrum Output Before DAC Offset and QMC Adjustments

An iterative process is used to achieve the best performance.

- Place a normal marker at the peak upper sideband, place a delta marker at the carrier signal, and note the initial delta value.
- Set initial DACA offset to 1000 and DACB offset to -1000
- Change DACA offset by 1000 steps and monitor the output performance change.
- If performance gets better, then repeat the process with an additional 1000 steps. If the performance gets worse or doesn't change, then change the offset in the other direction by 1000 steps.
- Once the performance remains basically unchanged, repeat the process on DACB offset with 1000 step changes.
- Once optimized, go back to the A side and repeat the tuning process with a step size of 100.
- Continue tuning. After each complete cycle, reduce the step size down (i.e., to 10, then to 1 if desired).
- A performance greater that 65 dBc should be achievable.

#### 8.7 Sideband Rejection

Sideband rejection is determined by the two quadrature signals to the modulator being exactly 180 degrees out of phase and exactly the same amplitude. Amplitude and phase imbalance between the two paths yield an unwanted lower sideband. The amplitude variation between the two paths can be compensated for by adjusting the DAC fine gain controls or by adjusting the QMC gain controls if the device is operating with the QMC on. The phase can be compensated by using the QMC phase adjustment. Note this is only possible when the coarse mixer is not used in the  $f_{DAC}/4$  mode. Coarse mixing in the  $f_{DAC}/4$  mode causes the relative phase information between I and Q paths to be mixed. In the f<sub>DAC</sub>/2 mode there are no cross terms (terms are 0) and the relative phase information is maintained between I and Q paths.

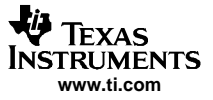

#### Basic Test Procedure

- Place marker delta on the lower sideband
- Turn on the QMC. Set the Gain of the QMC to 1024 for gain of 0 dB for I and Q paths. Other initial settings may be needed depending on the state of the NCO gain and signal amplitude.
- Change the phase of the QMC by small increments until the sideband is minimized.
- Change the QMC A or B gains in increments of 1 until the sideband is minimized.
- The overall performance should be greater than 60 dBc from the other sideband with amplitude and phase corrections.
- Re-optimized the dc-offset values as required to maintain carrier suppression performance as specified.

| 😻 Texas Instruments TSW30              | 00 v2.0                                                                                                    |   |
|----------------------------------------|----------------------------------------------------------------------------------------------------|---|
|                                        | Programming DAC5687                                                                                                    |   |
| Quick Access                           | SPI Software Control                                                                                                    |   |
| Home<br>DAC5687<br>TRF3750<br>CDCM7005 | TEXAS INSTRUMENTS DAC5687 SPI Software                                                                                                    |   |
| Open Documentation                     | 3         Mode       PLL Divider       Interpolation       Phstr Jnit, Phase       Sync PFO         No Mixing       Div by 1       x4       0 deg.       txenable pin         Full Bypass       OFF       Interpolation       Phstr Jnit, Phase       Sync,Phstr       OFF         FIR Bypass       OFF       PLL Ever       Low fc       Sync,Phstr       OFF         FIR Bypass       OFF       PLL Fver       High       Sync,NCO       OFF         FIR B       Lowpass       2's Comp       OFF       DAC Static Data       OFF         Dual Clk       OFF       Rev A Bus       OFF       DAC Static Data       OFF         Interleave       OFF       Inverse Sinc       OFF       Inverse Sinc       OFF       Alt. PLLLOCK Output       OFF         Interleave       OFF       Inv. Clk Q       OFF       Alt. PLLLOCK Output       OFF       OFF         NCO       NCO Gain       OMC       OMCA Gain OMCE Gain QMC Phase       OFF       Interleave       OFF         Interleave       DAC       DAC       DAC       Interleave       Interleave       OFF       Interleave       Interleave         Interleave       OFF       Inv. Clk Q       OFF       Al |   |
| <                                      | U                                                                                                    | × |

Figure 11. DAC GUI With Typical Settings To Minimize LO and Sideband

Sideband and LO are reduced into the noise floor. Clock related spurs can be filtered out using an RF filter.

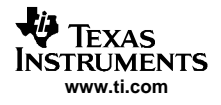

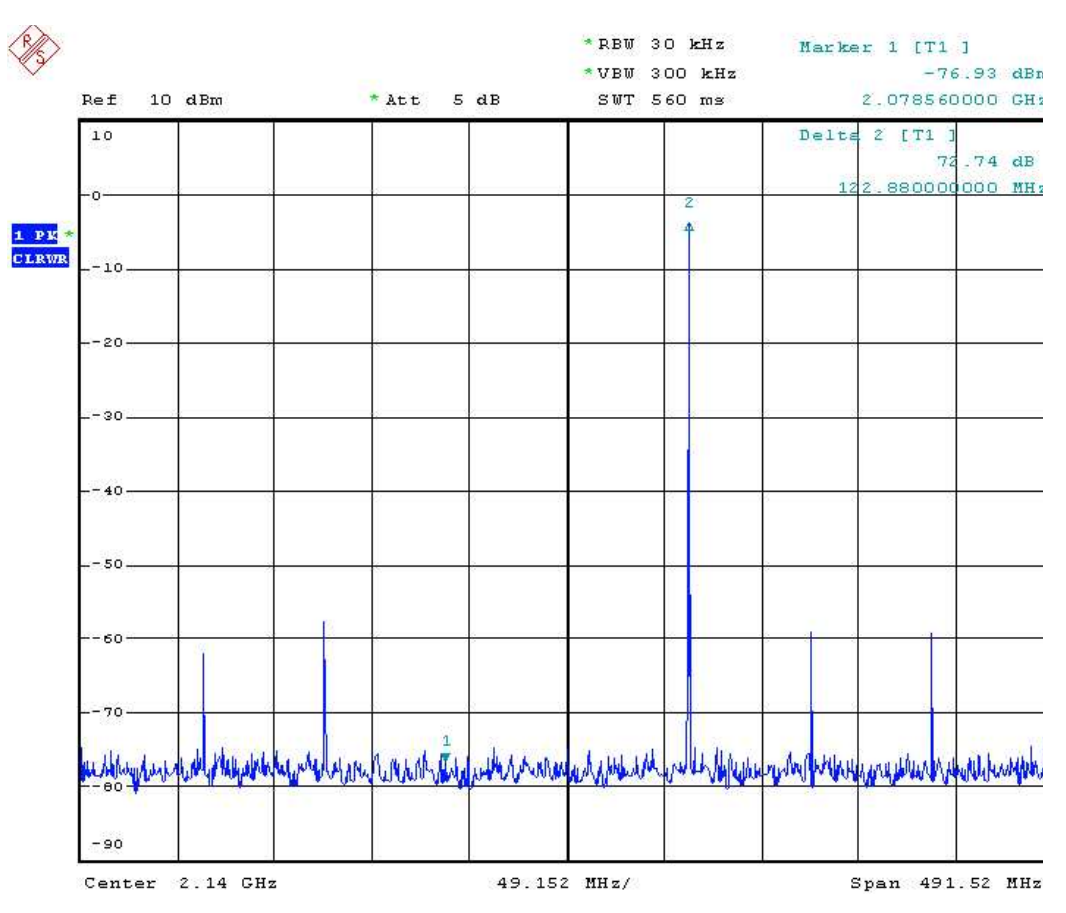

Figure 12. Sideband and LO

# 9 **Optional Configurations**

#### 9.1 External LO

To configure the board for external LO implement the following modifications

- Remove R225
- Place R2:  $0-\Omega$  resistor, this connects the external LO on J10 to the TRF3702 modulator
- Remove W6 (disengages power to RF amplifier)
- Disable the TRF3750 PLL CE by setting J15-25, 26. This puts GND on CE of the TRF3750 and disables the PLL.

# 9.2 External Reference

To configure the board for an external reference implement the following modifications.

- Remove R144, this disconnects the on board 10-MHz reference
- Place R201: 0- $\Omega$  resistor, external reference can be hooked up to J8

#### 9.3 Monitor DAC Output

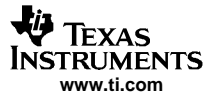

Filter Specifications

#### 9.3.1 Single Ended

To configure the board to monitor the DAC output by utilizing the transformers on board to achieve a single-ended output, implement the following modifications.

- Remove R187, R188, R191, R190, R208, R209, R210, R211
- Place R200, R224, R222, R223: 0-Ω resistors
- Place R179, R183, R212, R213: 100-Ω resistor. This configures the DAC output as in the DAC5687 data sheet for 4:1 impedance transformer.

Monitor outputs at J5 and J19.

#### **10** Filter Specifications

#### 10.1 Baseband Filter

The TSW3000 Demo Kit layout provides the opportunity to place components to realize up to a 7<sup>th</sup> order LC filter. The Demo Kit is by default populated with a 500-MHz LC low-pass filter to help eliminate DAC images and also out of band clock spurs which may mix into RF frequencies.

#### 10.1.1 RF Filter/Output Match

The TSW3000 Demo Kit layout also provides the opportunity to place a small  $3^{rd}$  order LC filter on the output of the modulator for either filtering or impedance matching purposes. This filter has been disabled by removing the shunt capacitive elements and replacing the series inductor element with a 0- $\Omega$  resistor.

#### **11** Layers and Schematics

This chapter contains the layers and schematics for the TSW3000 Demo Kit.

#### 11.1 Bill of Materials

Table 7 lists the parts used in constructing the TSW3000 Demo Kit.

| Value                                   | QTY | Part Number    | Vendor    | Ref Des                                                                                   | Not Installed |  |
|-----------------------------------------|-----|----------------|-----------|-------------------------------------------------------------------------------------------|---------------|--|
| CAPACITORS                              |     |                |           |                                                                                           |               |  |
| TANT 47 μF, 10%, 10 V capacitor         | 7   | ECS-T1AD476R   | Panasonic | C25, C67, C70, C74, C105,<br>C124, C160                                                   |               |  |
| TANT 10 μF, 10%, 10 V<br>capacitor      | 18  | ECS-T1AX106R   | Panasonic | C24, C35, C37-C41, C51,<br>C83, C99, C116, C117,<br>C121, C123, C129, C153,<br>C156, C161 |               |  |
| TANT 10 μF, 10 V, 10% capacitor         | 2   | T491C106K010AS | Kemet     | C22, C101                                                                                 |               |  |
| TANT 22 μF, 10 V, 10% capacitor         | 1   | T491C226K010AS | Kemet     | C96                                                                                       |               |  |
| 1 $\mu F,$ 25 V, 10% capacitor          | 6   | ECJ-3YB1E105K  | Panasonic | C47, C50, C53, C54, C144,<br>C159                                                         |               |  |
| 0.01 $\mu\text{F},$ 50 V, 10% capacitor | 5   | ECJ-2VB1H103K  | Panasonic | C57, C60, C64, C102, C109                                                                 |               |  |
| 0.1 F, 16 V, 10% capacitor              | 8   | ECJ-2VB1C104K  | Panasonic | C20, C21, C23, C26, C27,<br>C75, C81, C106                                                |               |  |
| 1 pF, 50 V, ±0.25 pF capacitor          | 4   | ECJ-2VC1H010C  | Panasonic | C30, C32, C125, C126                                                                      |               |  |
| 2.2 pF, 50 V, ±0.25% capacitor          | 3   | 08055A2R2CAT2A | AVX       | C19, C31, C68                                                                             |               |  |
| 0.0018 µF, 50 V 5% capacitor            | 0   | ECJ-2VC1H182J  | Panasonic |                                                                                           | C66, C72      |  |
| 6.8 pF, 50 V, ±0.25% capacitor          | 2   | 08055A6R8CAT2A | AVX       | C63, C65                                                                                  |               |  |
| 47 pF, 50 V, 5% capacitor               | 0   | ECJ-2VC1H470J  | Panasonic |                                                                                           | C93, C95      |  |
| 1 $\mu F,$ 16 V, 10% capacitor          | 1   | ECJ-1VB1C105K  | Panasonic | C91                                                                                       |               |  |

#### Table 7. Bill of Materials

| Value                                    | οτγ | Part Number           | Vendor      | Ref Des                                                                                            | Not Installed                                                                                      |
|------------------------------------------|-----|-----------------------|-------------|----------------------------------------------------------------------------------------------------|----------------------------------------------------------------------------------------------------|
|                                          | 16  |                       | Papasonio   |                                                                                                    | Not instance                                                                                       |
| 0.1 μl, 10 v, 10 % capacitor             | 10  | LCJ-TVBTCT04R         | Fallasoffic | C78-C80, C82, C87, C89,                                                                            |                                                                                                    |
|                                          |     |                       |             | C90, C134, C151, C152                                                                              |                                                                                                    |
| 0.01 μF, 16 V, 10% capacitor             | 5   | ECJ-1VB1C103K         | Panasonic   | C46, C52, C56, C62, C130                                                                           |                                                                                                    |
| 10 pF, 50 V, ±0.5 pF, capacitor          | 8   | ECJ-1VC1H100D         | Panasonic   | C61, C97, C107, C108,<br>C111, C127, C128, C158                                                    |                                                                                                    |
| 22 pF, 50 V, 5%, capacitor               | 3   | ECJ-1VC1H220J         | Panasonic   | C146, C148, C149                                                                                   |                                                                                                    |
| 33 pF, 50 V, 5%, capacitor               | 0   | ECJ-1VC1H330J         | Panasonic   |                                                                                                    | C142                                                                                               |
| 0.47 µF, 6.3 V, 10%, capacitor           | 1   | ECJ-1VB0J474K         | Panasonic   | C92                                                                                                |                                                                                                    |
| 1 pF, 50 V, 5%, capacitor                | 0   | ECJ-1VC1H010C         | Panasonic   |                                                                                                    | C98                                                                                                |
| 82 pF, 50 V, 5%, capacitor               | 1   | ECJ-1VC1H820J         | Panasonic   | C141                                                                                               |                                                                                                    |
| 100 pF, 50 V, 5%, capacitor              | 5   | ECJ-1VC1H101J         | Panasonic   | C132, C133, C135-C137                                                                              |                                                                                                    |
| 330 pF, 50 V, 5%, capacitor              | 1   | ECJ-1VC1H331J         | Panasonic   | C33                                                                                                |                                                                                                    |
| 560 pF, 50 V, 5%, capacitor              | 1   | ECJ-1VC1H561J         | Panasonic   | C110                                                                                               |                                                                                                    |
| 1000 pF, 50 V, 5%, capacitor             | 4   | ECJ-1VC1H102J         | Panasonic   | C88, C139, C140, C147                                                                              |                                                                                                    |
| 0.1 $\mu\text{F},$ 10 V, 10% capacitor   | 34  | ECJ-0EB1A104K         | Panasonic   | C1-C18, C29, C36, C49,                                                                             |                                                                                                    |
|                                          |     |                       |             | C58, C69, C73, C84, C85,<br>C86, C100, C104,                                                       |                                                                                                    |
|                                          |     |                       |             | C112-C115, C120                                                                                    |                                                                                                    |
| 0.01 $\mu F,$ 16 V, 10% capacitor        | 2   | ECJ-0EB1C103K         | Panasonic   | C71, C122                                                                                          |                                                                                                    |
| 0.001 $\mu\text{F},$ 25 V, 10% capacitor | 2   | ECJ-0EB1E102K         | Panasonic   | C119, C131                                                                                         |                                                                                                    |
| $0.033~\mu\text{F},10$ V, 10% capacitor  | 1   | ECJ-0EB1A333K         | Panasonic   | C34                                                                                                |                                                                                                    |
| RESISTORS                                |     |                       |             |                                                                                                    |                                                                                                    |
| 2 k $\Omega$ resistor, 1/10 W, 1%        | 2   | ECJ-0EB1C103K         | Panasonic   | R8, R11                                                                                            |                                                                                                    |
| 10 k $\Omega$ resistor, 1/10 W, 1%       | 6   | ERJ-6ENF1002V         | Panasonic   | R17, R34-37, R155                                                                                  |                                                                                                    |
| 47.5 $\Omega$ resistor, 1/10 W, 1%       | 2   | ERJ-6ENF47R5V         | Panasonic   | R146, R147                                                                                         |                                                                                                    |
| 10 $\Omega$ resistor, 1/10 W, 1%         | 1   | ERJ-6ENF10R0V         | Panasonic   | R3                                                                                                 |                                                                                                    |
| 0 $\Omega$ resistor, 1/10 W, 5%          | 16  | 9C06031A0R00JLHF<br>T | Yageo       | R6, R9, R47, R110, R114,<br>R133, R144, R171, R172,<br>R178, R189, R193, R225,<br>R232, R247, R249 | R10, R14, R48, R109, R124,<br>R145, R181, R182,<br>R200-R202, R222-R224,<br>R228, R229, R245, R250 |
| 1 kQ resistor 1/16 W 1%                  | 3   | FRJ-3FKF1001V         | Panasonic   | R1 R4 R226                                                                                         | R7 R44                                                                                             |
| 2 kΩ resistor, 1/16 W, 1%                | 1   | ERJ-3EKF2001V         | Panasonic   | R227                                                                                               | ,                                                                                                  |
| 3.92 kΩ resistor. 1/16 W. 1%             | 1   | ERJ-3EKF3R92V         | Panasonic   | R135                                                                                               |                                                                                                    |
| 4.75 kΩ resistor, 1/16 W, 1%             | 2   | ERJ-3EKF4751V         | Panasonic   | R125, R141                                                                                         |                                                                                                    |
| 10 kΩ resistor, 1/16 W, 1%               | 9   | ERJ-3EKF1002V         | Panasonic   | R115, R116, R149, R151,<br>R195, R196, R199, R218,<br>R248                                         |                                                                                                    |
| 20 kQ resistor 1/16 W 1%                 | 1   | FRJ-3FKF2002V         | Panasonic   | R136                                                                                               |                                                                                                    |
| 100 kΩ resistor, 1/16 W, 1%              | 6   | ERJ-3EKF1003V         | Panasonic   | R30, R31, R32, R113, R130,                                                                         |                                                                                                    |
| 15 Q resistor 1/16 W 1%                  | 4   | FRJ-3FKF15R0V         | Panasonic   | R131<br>R187 R188 R190 R191                                                                        |                                                                                                    |
| 18 2 Q resistor 1/16 W 1%                | 1   | ERJ-3EKF18R2V         | Panasonic   | R122                                                                                               |                                                                                                    |
| 22.1 Q resistor 1/16 W 1%                | 4   | ERJ-3EKE22R1V         | Panasonic   | R16 R18 R197 R237                                                                                  |                                                                                                    |
| 5.62 Q resistor 1/10 W 1%                | 3   | RC0603ER-075R62I      | Yageo       | R137 R138 R148                                                                                     |                                                                                                    |
| 49.9 Q resistor, 1/16 W, 1%              | 9   | ER.I-3EKE49R9V        | Panasonic   | R13 R39 R40 R43 R46                                                                                | R12                                                                                                |
|                                          | -   |                       |             | R238, R239, R243, R244                                                                             |                                                                                                    |
| 82.5 Ω resistor, 1/16 W, 1%              | 6   | ERJ-3EKF82R5V         | Panasonic   | R126, R127, R161, R162,<br>R163, R164                                                              |                                                                                                    |
| 100 $\Omega$ resistor, 1/16 W, 1%        | 10  | ERJ-3EKF1000V         | Panasonic   | R19, R20, R21, R22, R27,<br>R28, R29, R45, R140, R150                                              | R2, R5, R179, R183, R212,<br>R213                                                                  |
| 110 $\Omega$ resistor, 1/16 W, 1%        | 0   | ERJ-3EKF1100V         | Panasonic   |                                                                                                    | R235                                                                                               |
| 130 $\Omega$ resistor, 1/16 W, 1%        | 6   | ERJ-3EKF1300V         | Panasonic   | R19, R20, R21, R22, R27,<br>R28, R29, R45, R140, R150                                              |                                                                                                    |
| 150 Ω resistor, 1/16 W, 1%               | 2   | ERJ-3EKF1500V         | Panasonic   | R15, R221                                                                                          | R33, R38                                                                                           |

# Table 7. Bill of Materials (continued)

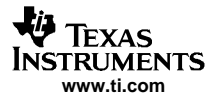

# Table 7. Bill of Materials (continued)

| Value                                                                                                    | QTY | Part Number              | Vendor            | Ref Des                                      | Not Installed |
|----------------------------------------------------------------------------------------------------|-----|--------------------------|-------------------|----------------------------------------------|---------------|
| 162 $\Omega$ resistor, 1/16 W, 1%                                                                              | 1   | ERJ-3EKF1620V            | Panasonic         | R142                                         |               |
| 200 $\Omega$ resistor, 1/16 W, 1%                                                                              | 2   | ERJ-3EKF2000V            | Panasonic         | R132, R134                                   |               |
| 221 Ω resistor, 1/16 W, 1%                                                                                     | 4   | ERJ-3EKF2210V            | Panasonic         | R208-R211                                    | R236          |
| 274 $\Omega$ resistor, 1/16 W, 1%                                                                              | 2   | ERJ-3EKF2740V            | Panasonic         | R119, R121                                   |               |
| 27.4 Ω resistor, 1/16 W, 1%                                                                                    | 1   | ERJ-3EKF27R4V            | Panasonic         | R139                                         |               |
| 475 Ω resistor, 1/16 W, 1%                                                                                     | 1   | ERJ-3EKF4750V            | Panasonic         | R117                                         | R118, R123    |
| 750 Ω resistor, 1/16 W, 1%                                                                                     | 3   | ERJ-3EKF7500V            | Panasonic         | R23, R24, R26                                |               |
| 825 Ω resistor, 1/16 W, 1%                                                                                     | 2   | ERJ-3EKF8250V            | Panasonic         | R111, R112                                   |               |
| 93.1 Ω resistor, 1/16 W, 1%                                                                                    | 1   | ERJ-3EKF93R1V            | Panasonic         | R25                                          |               |
| 15.8 Ω resistor, 1/16 W, 1%                                                                                    | 1   | ERJ-3EKF1582V            | Panasonic         | R41                                          |               |
| 30.1 Ω resistor, 1/16 W, 1%                                                                                    | 1   | ERJ-3EKF3012             | Panasonic         | R42                                          |               |
| 10 Ω resistor, 1/16 W, 1%                                                                                      | 1   | ERJ-2RKF10R0X            | Panasonic         | R255                                         |               |
| Surface Mount Socket strips                                                                                    | 4   | 310-93-164-41-<br>105000 | Mill-Max          | RP5- RP8                                     |               |
| 51 Ω resistor pack                                                                                             | 0   |                          | CTS               |                                              | RP5-RP8       |
| 22 Ω resistor pack                                                                                             | 4   | 4816P-001-220            | Bourns            | RP1, RP2, RP3, RP4                           |               |
| INDUCTORS                                                                                                    | 1   | I                        |                   |                                              |               |
|                                                                                                    | 11  | EXC-ML32A680U            | Panasonic         | FB1, FB3, FB6, FB,7 FB10,<br>FB11, FB14-FB18 |               |
| Ferrite Bead                                                                                                   | 5   | EXC-ML20A390U            | Panasonic         | FB2, FB4, FB8, FB9, FB12                     |               |
|                                                                                                    | 1   | 623-2773021447           | Mouser            | FB13                                         |               |
| Inductor, 18 nH                                                                                                | 4   | LLQ2012-F18NG            | Toko              | L9, L11, L13, L14                            |               |
| Inductor, 2.7 nH                                                                                               | 4   | LLQ2012-F2N7J            | Toko              | L10, L12, L15, L16                           |               |
| 0 Ω resistor, 1/8 W, 5%                                                                                        | 5   | 9C08052A0R00JLHF<br>T    | Yageo             | L2, L4, L7, L8, L17                          |               |
| 2.2 nH Inductor                                                                                                | 0   | LL2012-FH2N2S            | Toko              |                                              | L19           |
| 22 nH Inductor                                                                                                 | 1   | 0805CS-220X_B_           | Coilcraft         | L18                                          |               |
| IC'S ETC.                                                                                                    |     | ł                        | 1                 |                                              |               |
| DAC5687IPZP                                                                                                    | 1   | DAC5687IPZP              | Texas Instruments | U1                                           |               |
| CDCM7005RGZ                                                                                                    | 1   | CDCM7005RGZ              | Texas Instruments | U12                                          |               |
| CDCV304PW                                                                                                    | 1   | CDCV304PW                | Texas Instruments | U17                                          |               |
| TRF3702IRHC                                                                                                    | 1   | TRF3702IRHC              | Texas Instruments | U11                                          |               |
| TRF3750IPW                                                                                                    | 1   | TRF3750IPW               | Texas Instruments | U14                                          |               |
| THS4221DBVR                                                                                                    | 1   | THS4221DBVR              | Texas Instruments | U18                                          |               |
| TPS76750QPWP                                                                                                   | 1   | TPS76750QPWP             | Texas Instruments | U6                                           |               |
| TPS76733QPWP                                                                                                   | 1   | TPS76733QPWP             | Texas Instruments | U7                                           |               |
| TPS76701QPWP                                                                                                   | 1   | TPS76701QPWP             | Texas Instruments | U8                                           |               |
| SN74HC241DW                                                                                                    | 1   | SN74HC241DW              | Texas Instruments | U4                                           |               |
| SN74LV125AD                                                                                                    | 1   | SN74LV125AD              | Texas Instruments | U13                                          |               |
| Amplifier DC-5000 MHz                                                                                          | 1   | SGA-5386                 | Sirenza           | U15                                          |               |
| VCO                                                                                                    | 1   | ROS-2170-7               | Mini-Circuits     | Y3                                           |               |
| VCXO                                                                                                    | 1   | TC0-2111-491.52          | Toyocom           | U10                                          |               |
| Crystal Oscillator                                                                                             | 1   | OSC3B0 at 10 MHz         | Vectron           | Y2                                           |               |
| 4:1 Transformer                                                                                                | 2   | T4-1-KK81                | Mini-Circuits     | T1, T2                                       |               |
| Black Test Point                                                                                               | 1   | 5011K                    | Keystone          | TP12                                         |               |
| Red Test Point                                                                                                 | 4   | 5000K                    | Keystone          | E1, TP1, TP18, TP19                          |               |
| CONNECTORS, JUMPERS, ET                                                                                        | Ċ.  |                          | ,                 |                                              | ,             |
| SMA Plug W/Stand Off                                                                                           | 3   | 901-144-8RFX             | AMP               | J4, J5, J19                                  |               |
| SMA connectors                                                                                                 | 7   | 16F3627                  | Newark            | J2, J3, J6-J10                               |               |
| Switch                                                                                                    | 1   | EVQ-PJX04M               | Panasonic         | S1                                           |               |
| Red Banana Jack                                                                                                | 1   | ST-351A                  | Allied            | J11                                          |               |
| here and the second second second second second second second second second second second second second second |     |                          |                   | •                                            |               |

| Value                                                  | QTY   | Part Number        | Vendor      | Ref Des                                 | Not Installed |
|--------------------------------------------------------|-------|--------------------|-------------|-----------------------------------------|---------------|
| Black Banana Jack                                      | 1     | ST-351B            | Allied      | J17                                     |               |
| Green SM_LED_1206                                      | 4     | CMD15-21VGC/TR8    | Panasonic   | D1, D2, D3, D4                          |               |
| 30 Pin Header                                          | 1     | HTSW-120-07-L-T    | Samtec      | J15                                     |               |
| 34 Pin Header                                          | 2     | TSM-117-01-S-DV-LC | Samtec      | J13, J14                                |               |
| Connectors                                             | 1     | 745536-2           | AMP         | J1                                      |               |
| Nuts                                                   | 2     |                    |             | J1                                      |               |
| Mounting screws                                        | 2     |                    |             | J1                                      |               |
| Unformed Fence 0.13 in with 0.5 in spacing no standoff | 2     | 14R-CBSU-24        | Leader-Tech | N/Q                                     |               |
| 3POS power jack                                        | 1     | RAPC722            | Switchcraft | J12                                     |               |
| 3POS_header                                            | 2     | HTSW-150-07-L-S    | Samtec      | W2, W5                                  |               |
| 2POS_header                                            | 2     | HTSW-150-07-L-S    | Samtec      | W1, W6                                  |               |
| MECHANICAL ASSEMBLY AN                                 | D REW | ORKS               |             |                                         |               |
| Fanag anyar                                            | 1     |                    | Leader-Tech |                                         |               |
| Fence cover                                            | 1     |                    |             |                                         |               |
| Screws                                                 | 6     |                    |             |                                         |               |
| Stand Off Hex (1/4 x 0.5")                             | 6     | 1902CK-ND          | Allied      |                                         |               |
|                                                        | 1     |                    |             | W1                                      |               |
|                                                        | 1     |                    |             | W2 - Connect pins 1 and 2               |               |
|                                                        | 1     |                    |             | W5 - Connect pins 1 and 2               |               |
|                                                        | 1     |                    |             | W6 - Placed                             |               |
|                                                        | 1     |                    |             | J15 - Conn. pin 7 and 8<br>(ExtLO)      |               |
| Jumper                                                 | 1     |                    |             | J15 - Conn. pin 1 and 2<br>(PLL_VDD)    |               |
|                                                        | 1     |                    |             | J15 - Conn. pin 11 and 12<br>(TXEnable) |               |
|                                                        | 1     |                    |             | J15 - Conn. pin 23 and 24<br>(REF_SEL)  |               |
|                                                        | 1     |                    |             | J15 - Conn. pin 26 and 27<br>(PLL_PWD)  |               |

# Table 7. Bill of Materials (continued)

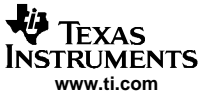

# 11.2 Layers

The Demo Kit is constructed on a 6-layer, 6.2 inch x 8 inch, 0.062-inch thick PCB using FR-4 material. See Figure 13 through Figure 22 show the PCB layout for the Demo Kit.

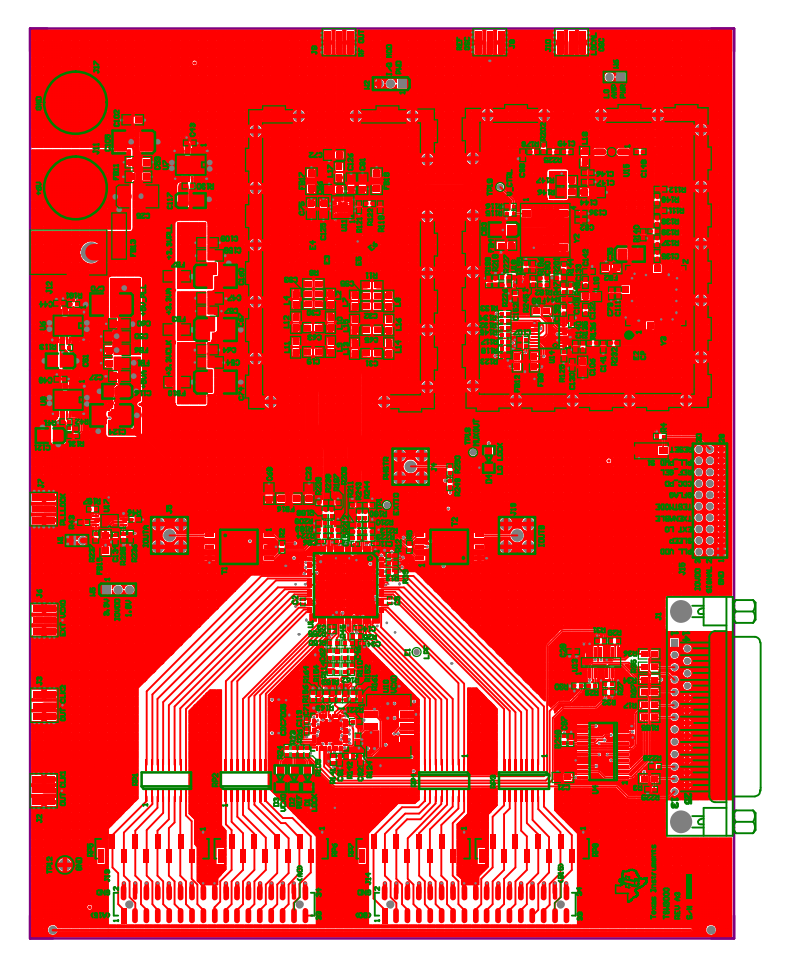

Figure 13. Top Layer

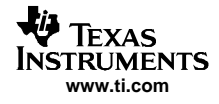

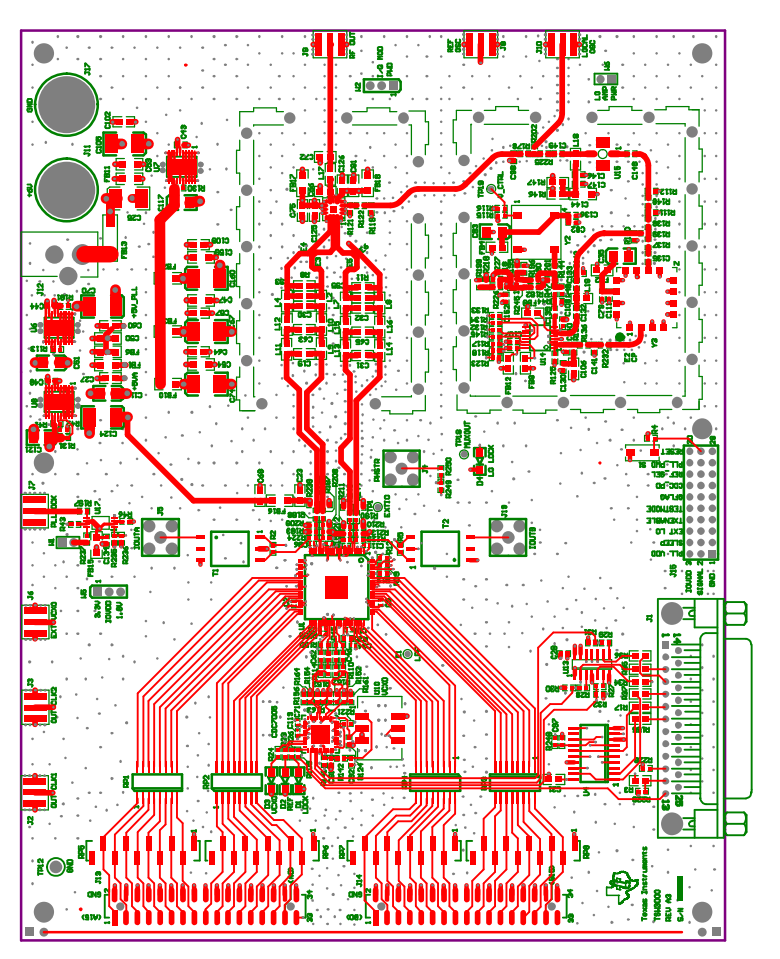

Figure 14. Top Layer (NH)

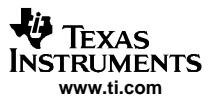

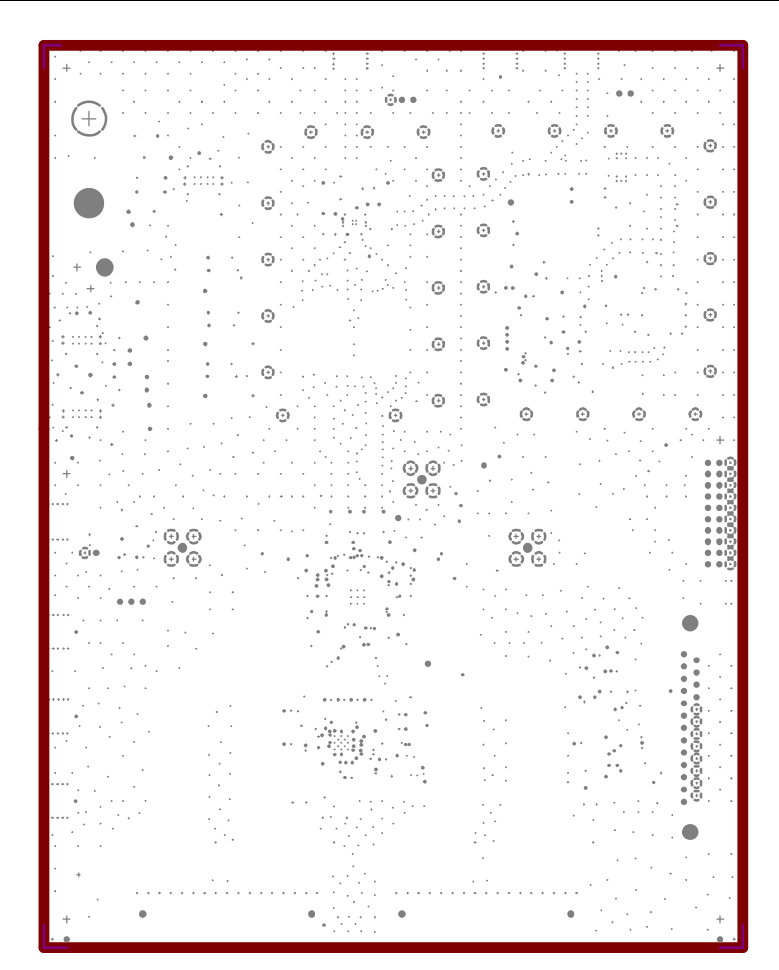

Figure 15. Layer 2

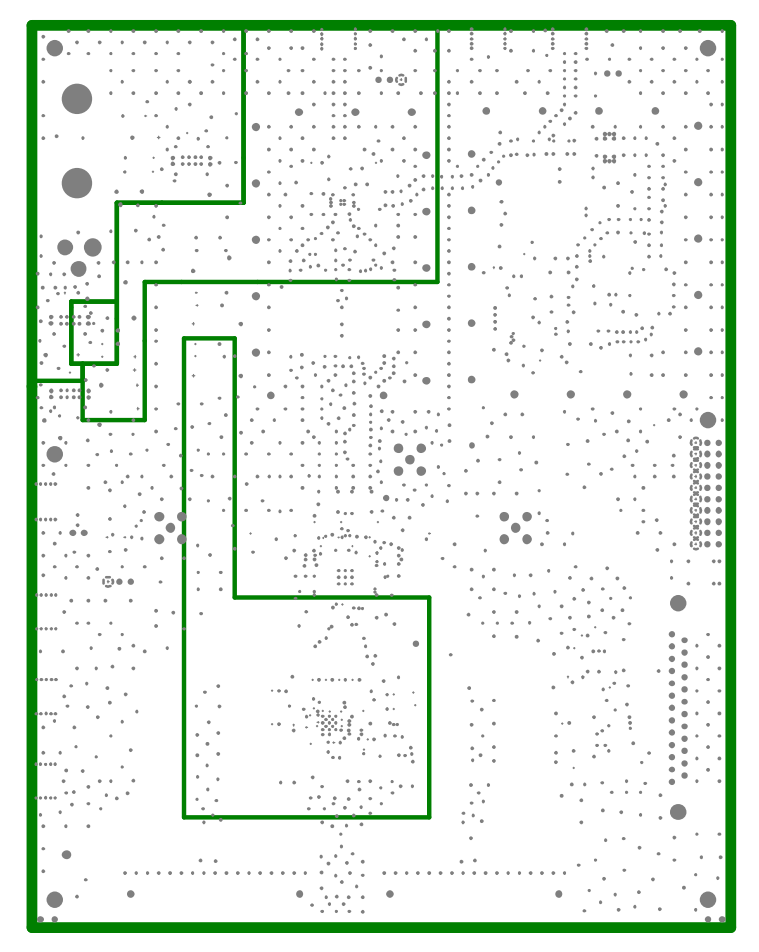

Figure 16. Layer 3

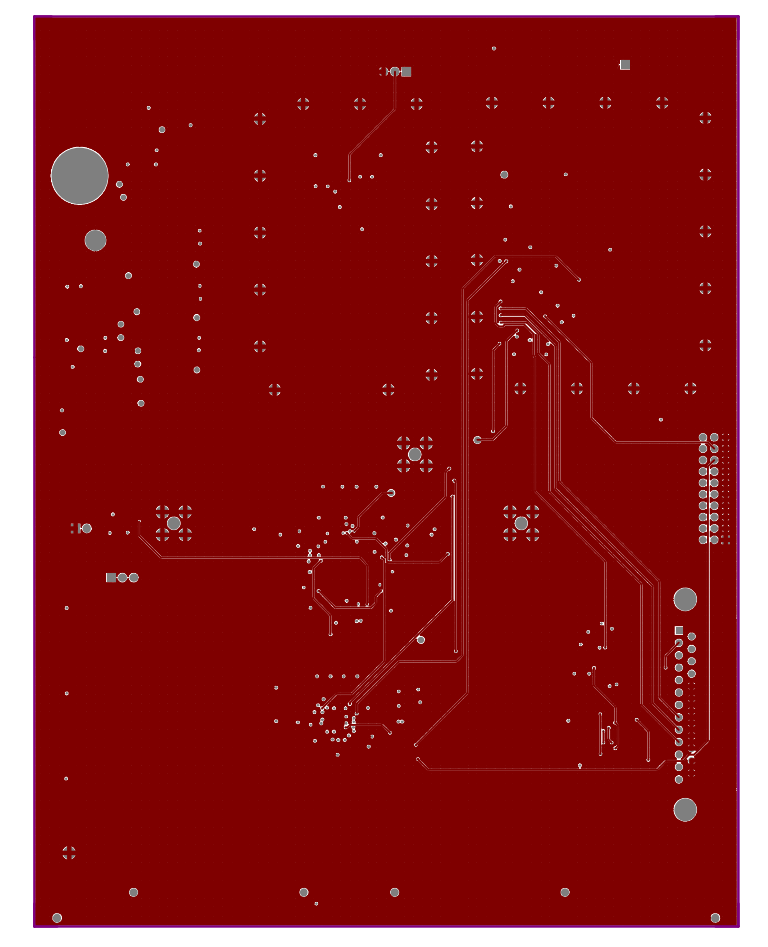

Figure 17. Layer 4

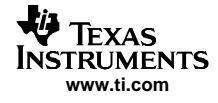

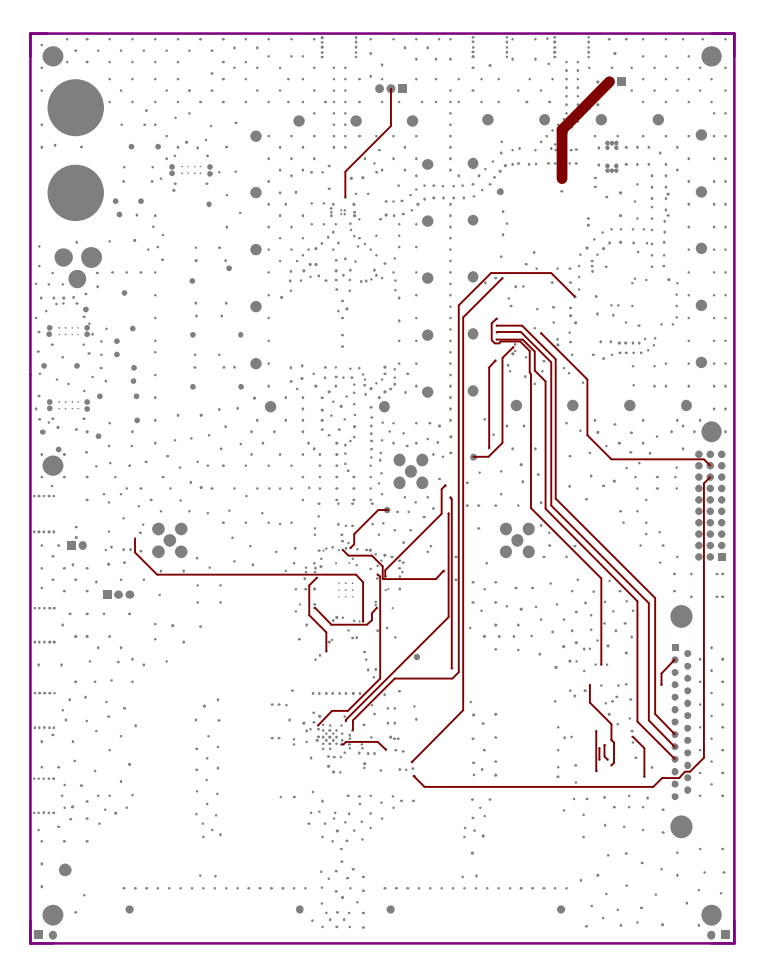

Figure 18. Layer 4 (NH)

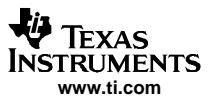

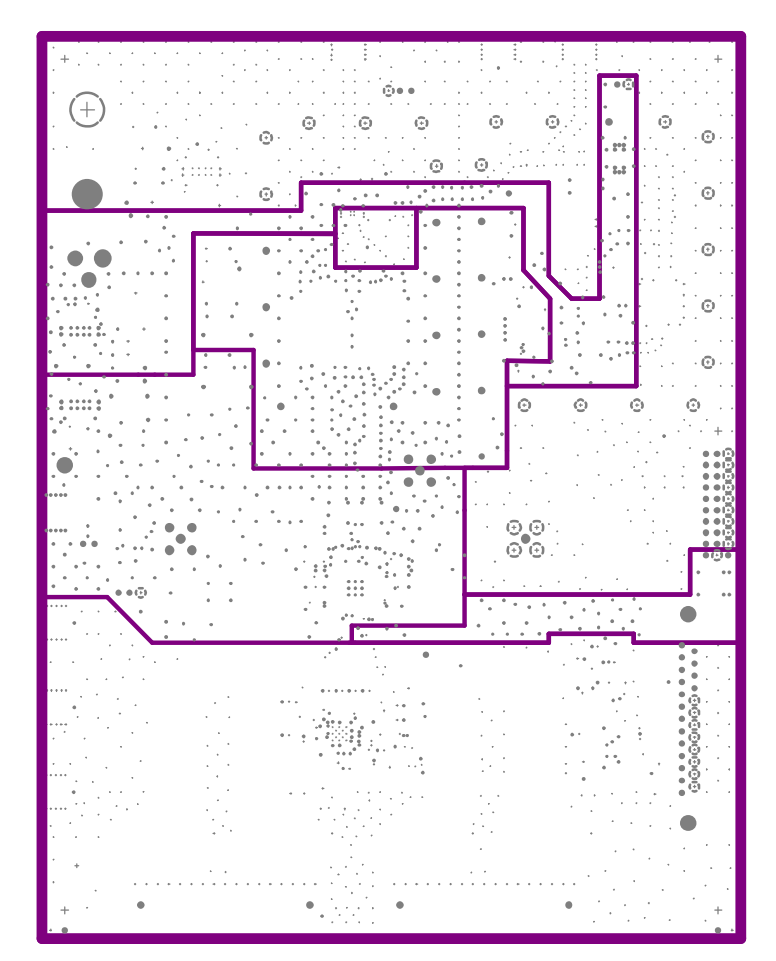

Figure 19. Layer 5

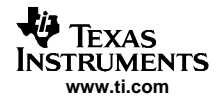

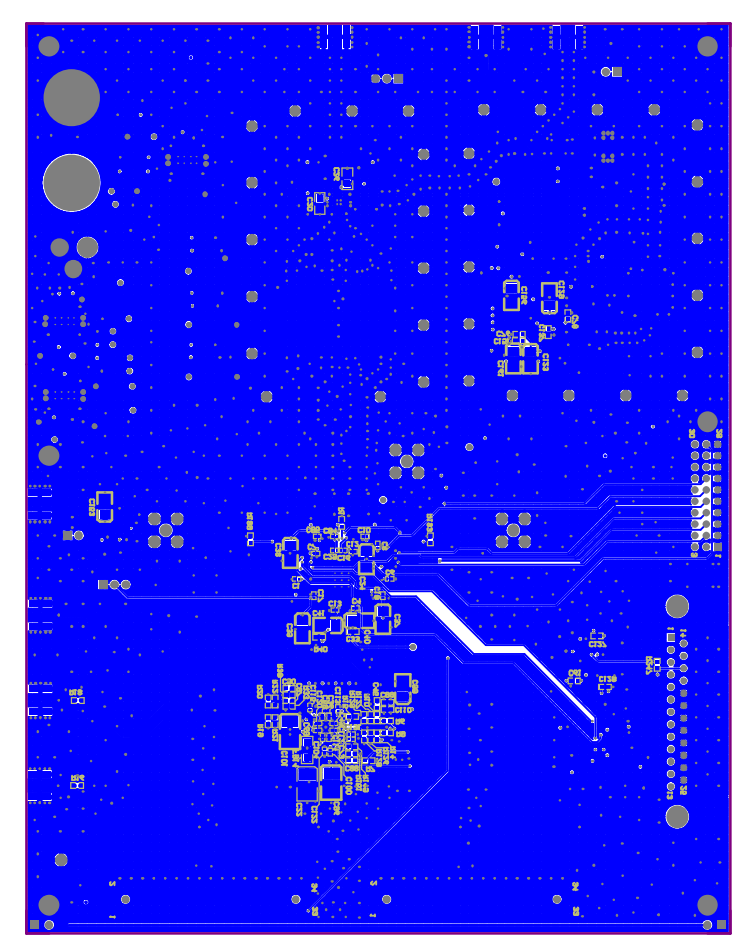

Figure 20. Bottom Layer

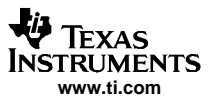

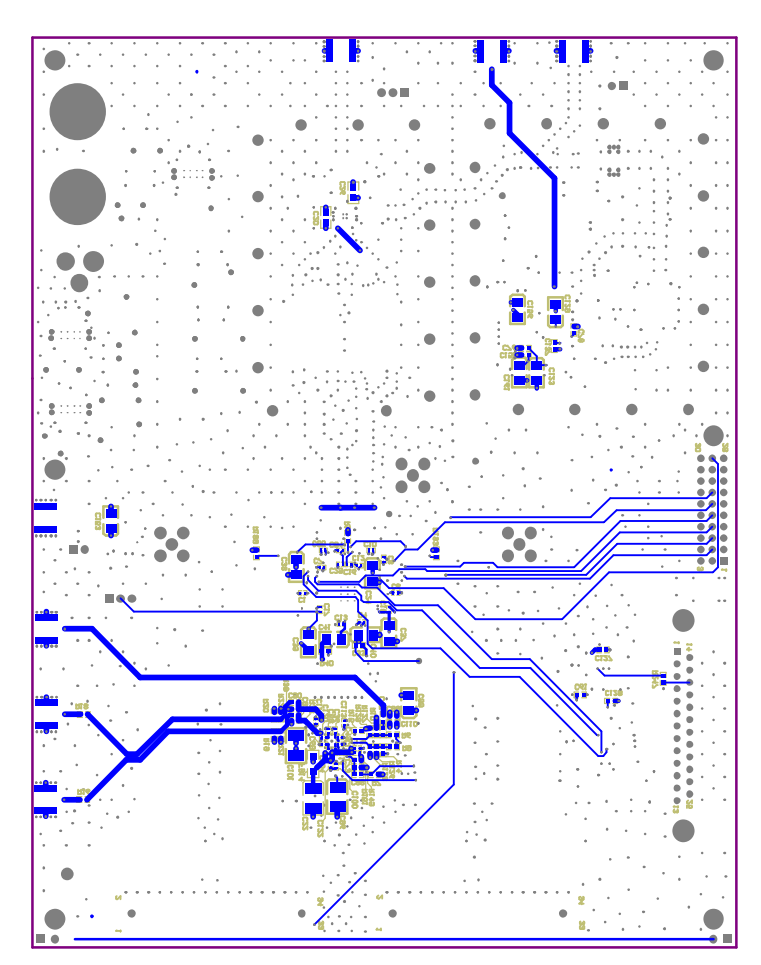

Figure 21. Bottom Silkscreen

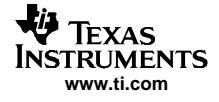

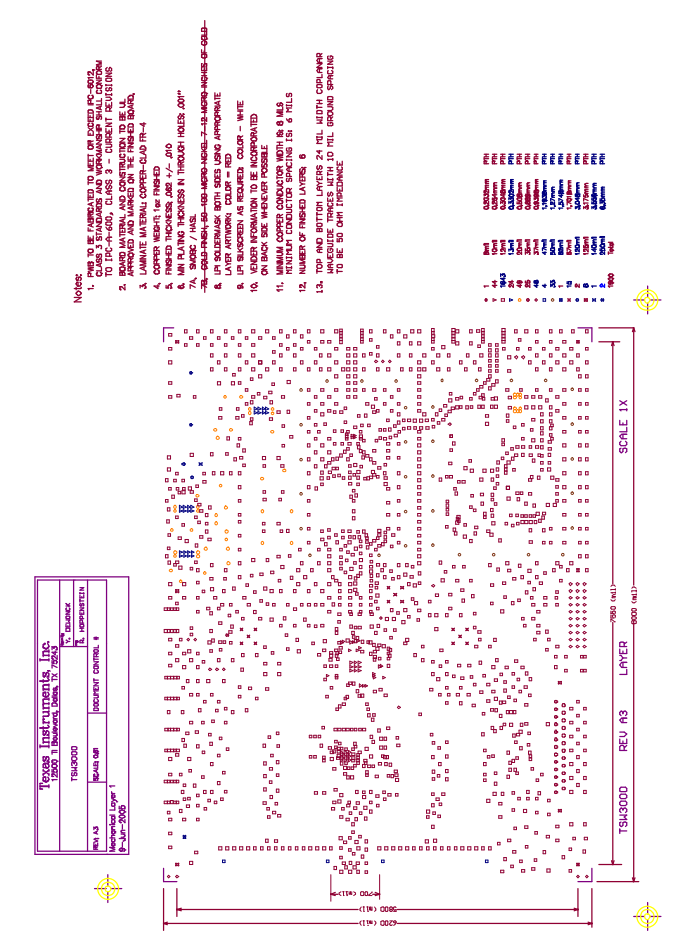

Figure 22. Drill Drawing

Layers and Schematics

# 11.3 Schematics

The following figures show the schematic for the TSW3000 Demo Kit.

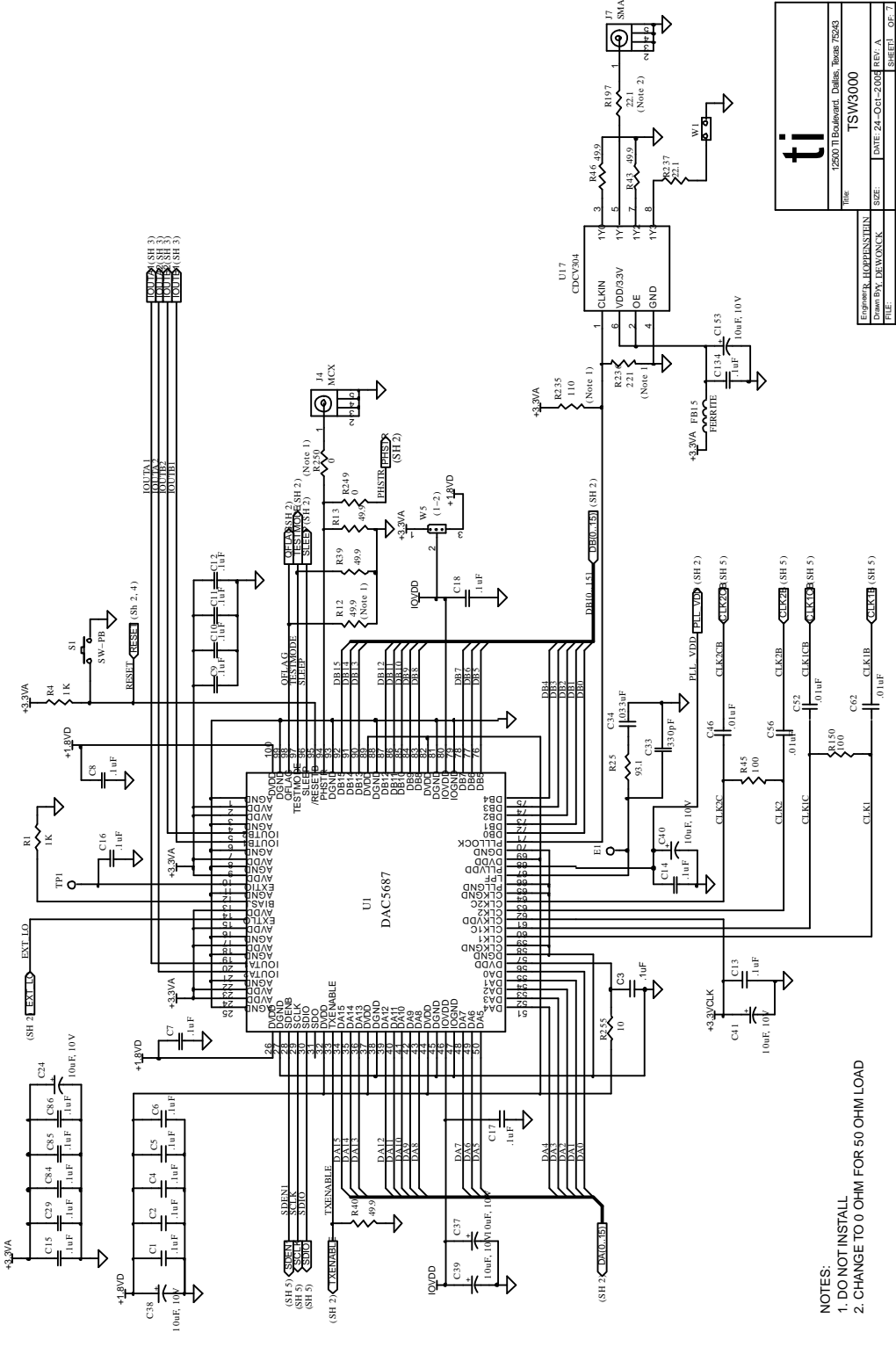

Figure 23. Schematic - Page 1

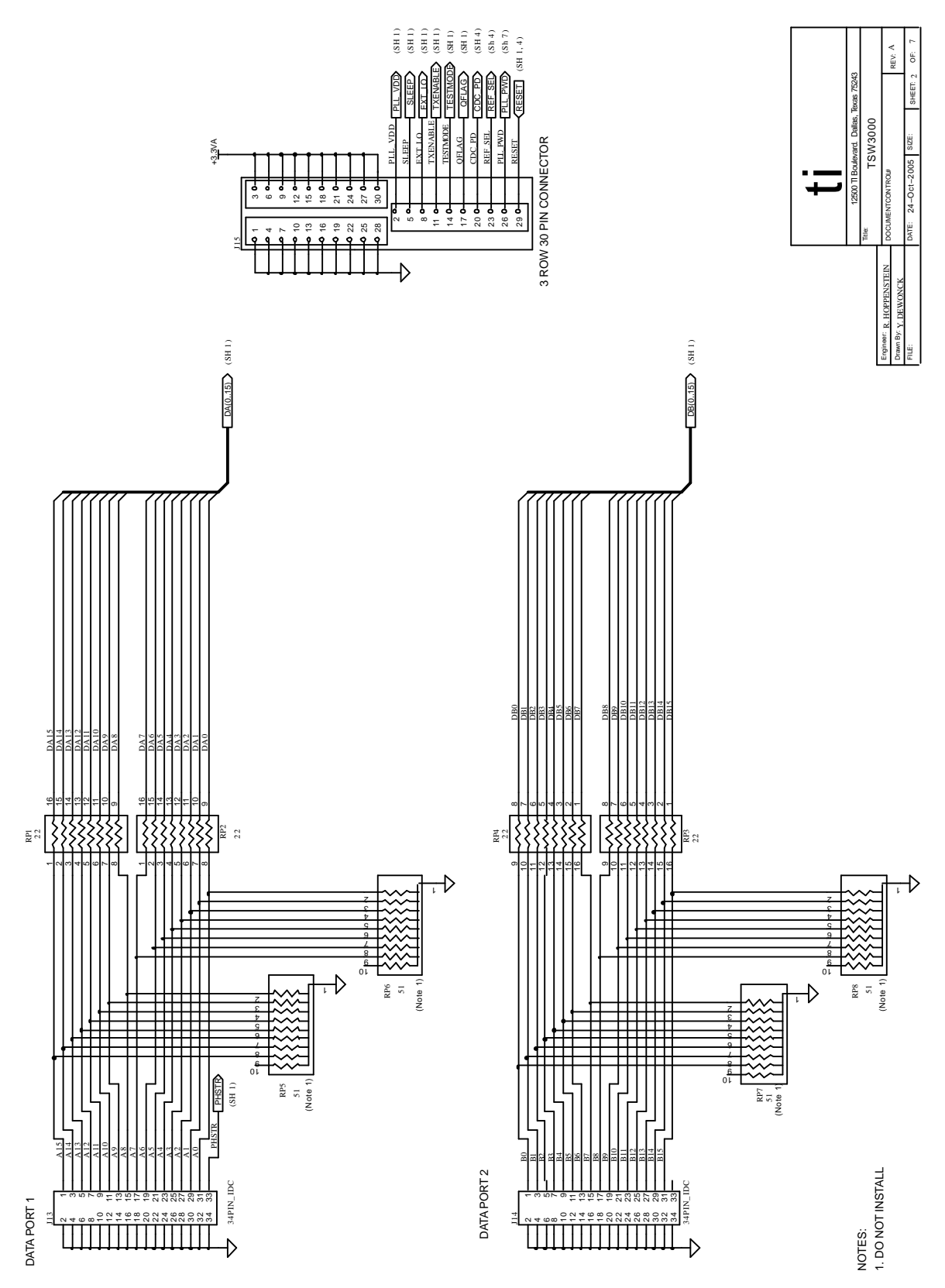

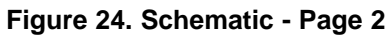

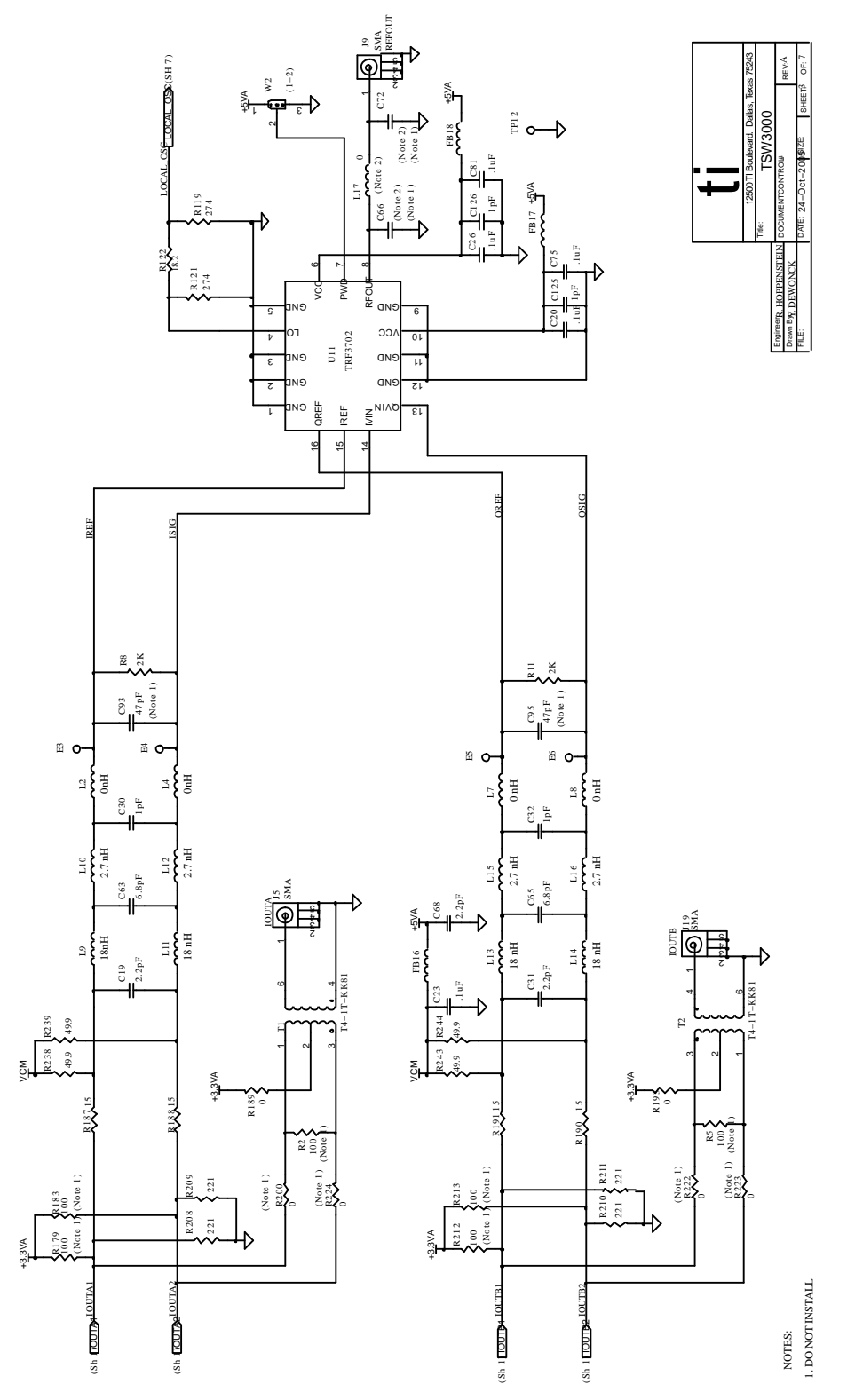

Figure 25. Schematic - Page 3

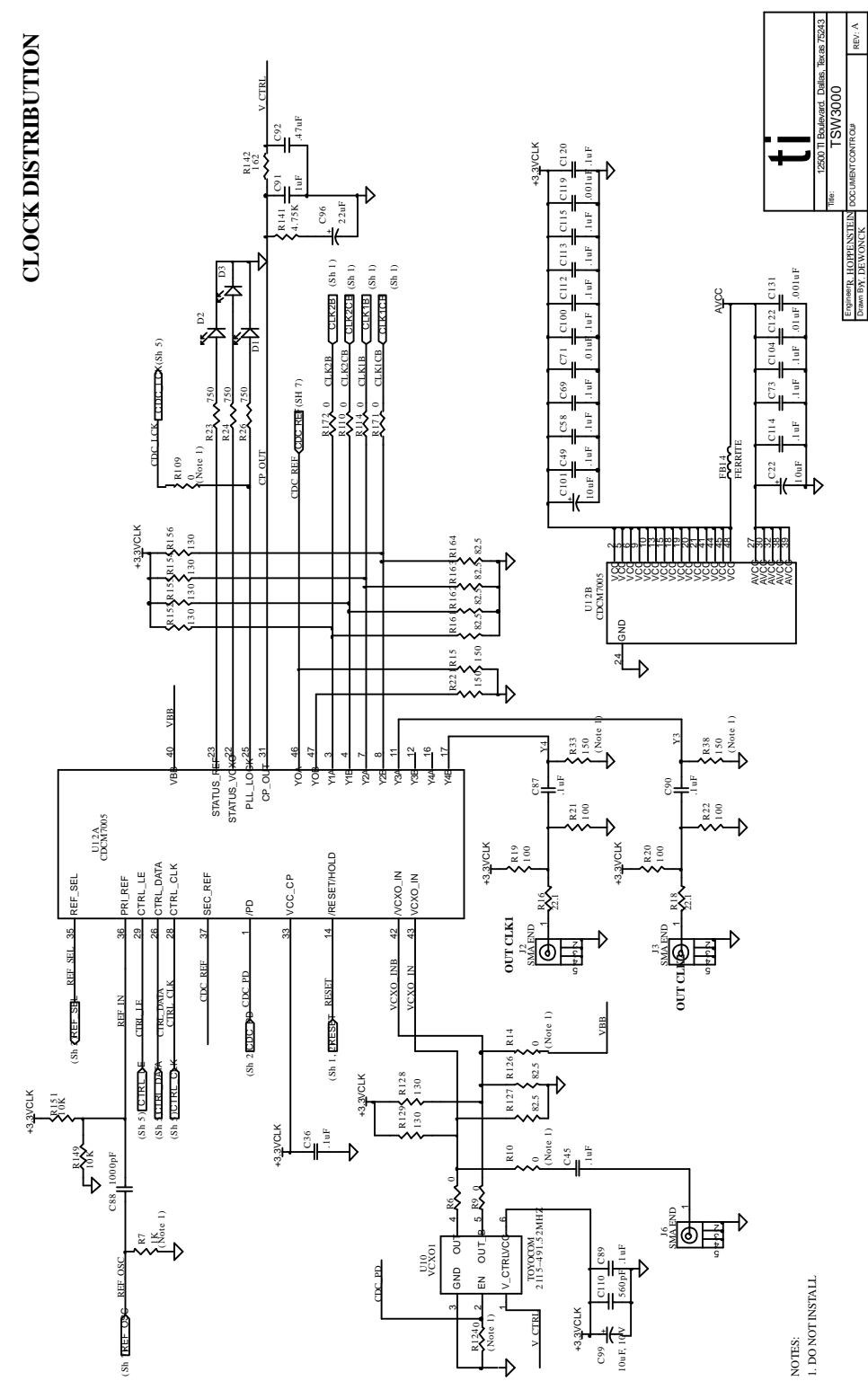

Figure 26. Schematic - Page 4

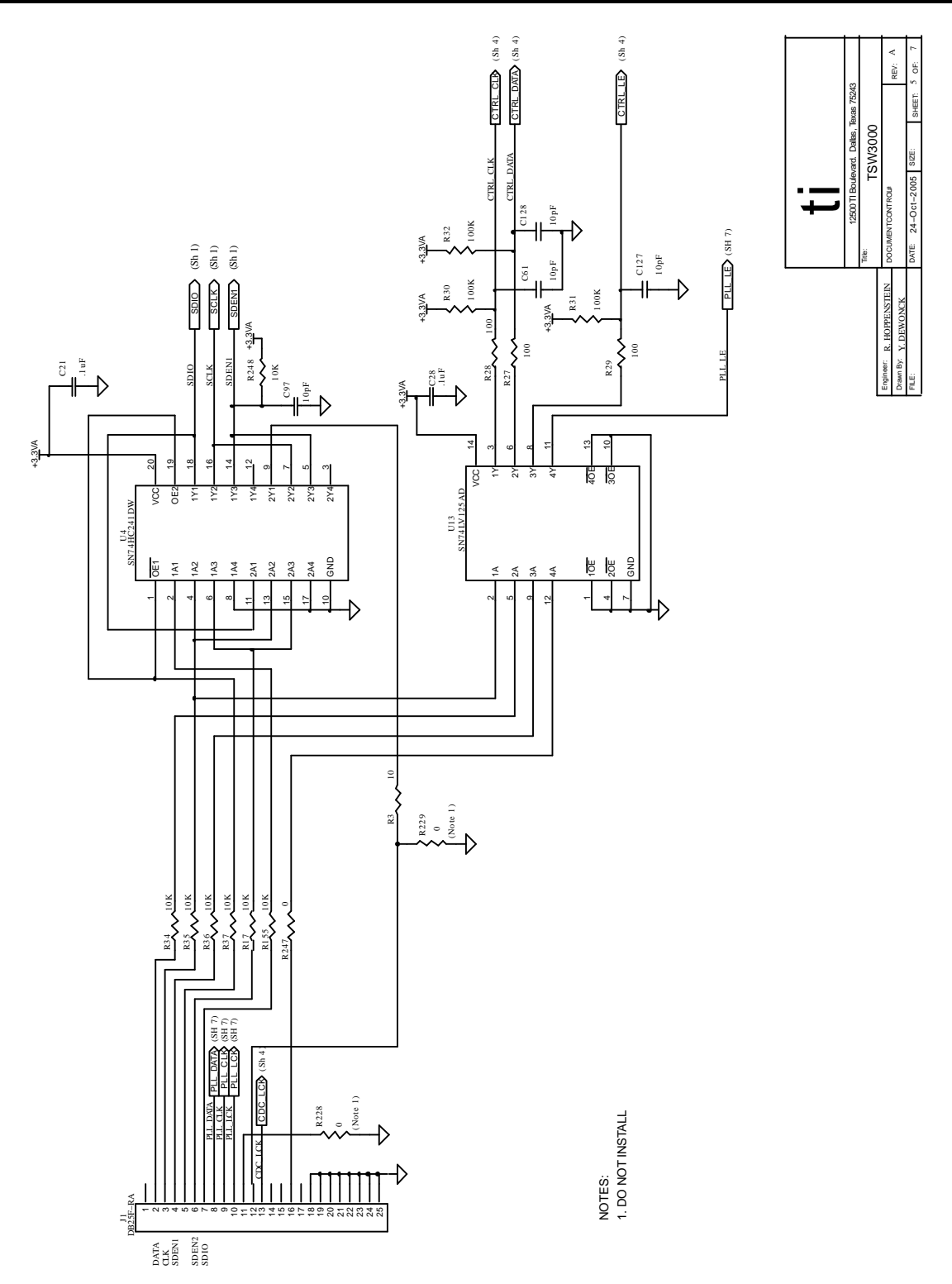

Figure 27. Schematic - Page 5

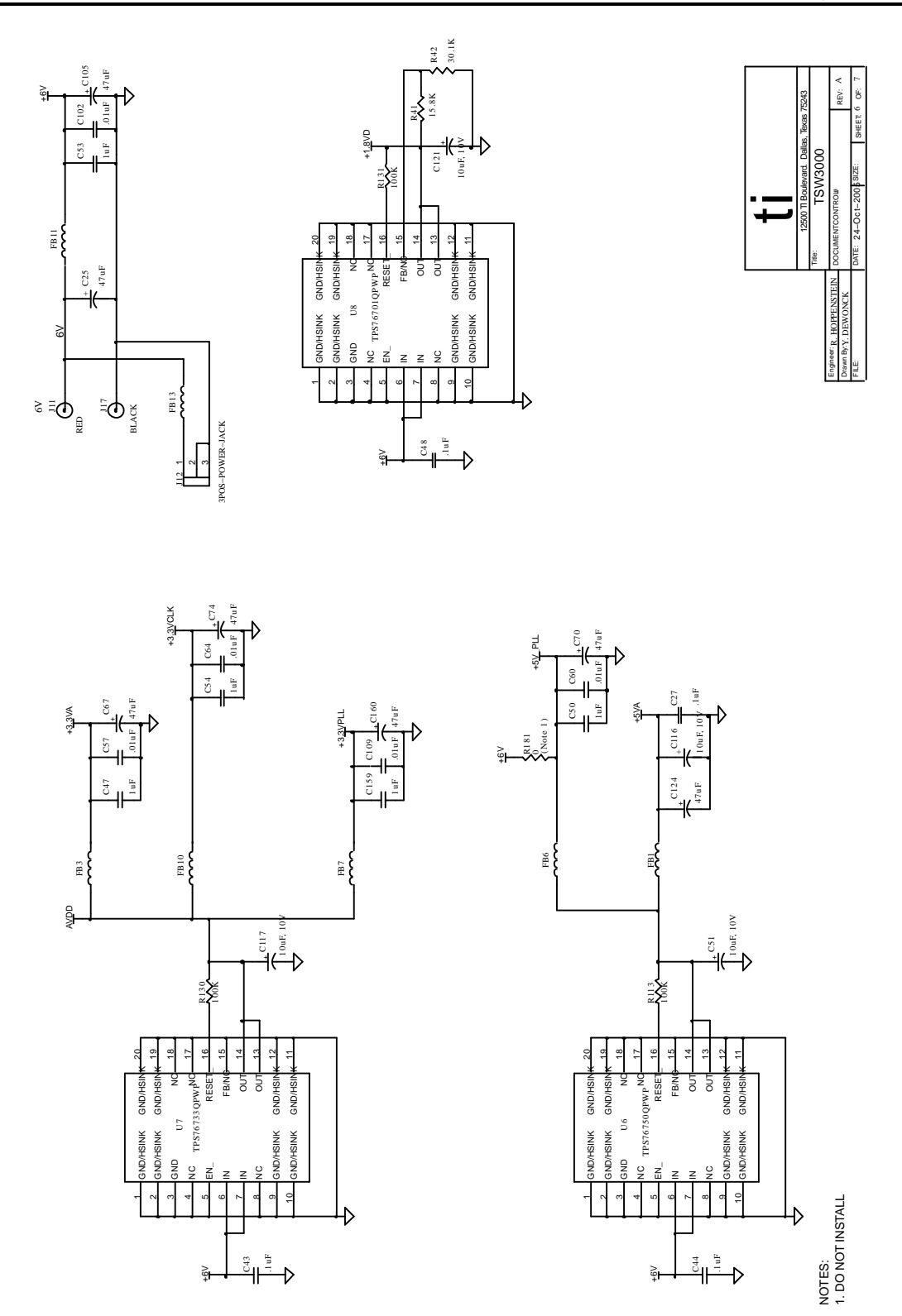

Figure 28. Schematic - Page 6

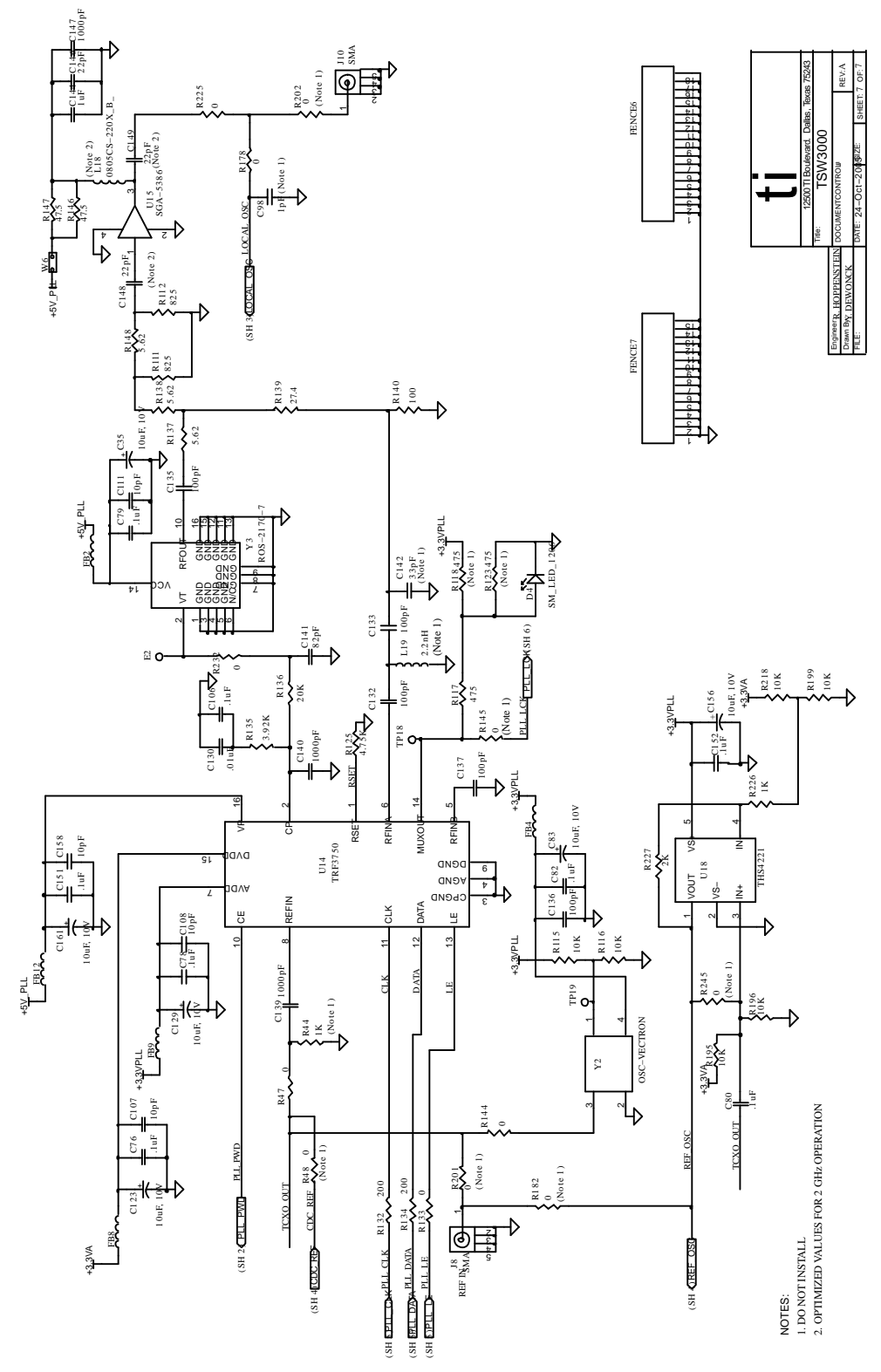

Figure 29. Schematic - Page 7

#### **IMPORTANT NOTICE**

Texas Instruments Incorporated and its subsidiaries (TI) reserve the right to make corrections, modifications, enhancements, improvements, and other changes to its products and services at any time and to discontinue any product or service without notice. Customers should obtain the latest relevant information before placing orders and should verify that such information is current and complete. All products are sold subject to TI's terms and conditions of sale supplied at the time of order acknowledgment.

TI warrants performance of its hardware products to the specifications applicable at the time of sale in accordance with TI's standard warranty. Testing and other quality control techniques are used to the extent TI deems necessary to support this warranty. Except where mandated by government requirements, testing of all parameters of each product is not necessarily performed.

TI assumes no liability for applications assistance or customer product design. Customers are responsible for their products and applications using TI components. To minimize the risks associated with customer products and applications, customers should provide adequate design and operating safeguards.

TI does not warrant or represent that any license, either express or implied, is granted under any TI patent right, copyright, mask work right, or other TI intellectual property right relating to any combination, machine, or process in which TI products or services are used. Information published by TI regarding third-party products or services does not constitute a license from TI to use such products or services or a warranty or endorsement thereof. Use of such information may require a license from a third party under the patents or other intellectual property of the third party, or a license from TI under the patents or other intellectual property of TI.

Reproduction of information in TI data books or data sheets is permissible only if reproduction is without alteration and is accompanied by all associated warranties, conditions, limitations, and notices. Reproduction of this information with alteration is an unfair and deceptive business practice. TI is not responsible or liable for such altered documentation.

Resale of TI products or services with statements different from or beyond the parameters stated by TI for that product or service voids all express and any implied warranties for the associated TI product or service and is an unfair and deceptive business practice. TI is not responsible or liable for any such statements.

Following are URLs where you can obtain information on other Texas Instruments products and application solutions:

| Products         |                        | Applications       |                           |
|------------------|------------------------|--------------------|---------------------------|
| Amplifiers       | amplifier.ti.com       | Audio              | www.ti.com/audio          |
| Data Converters  | dataconverter.ti.com   | Automotive         | www.ti.com/automotive     |
| DSP              | dsp.ti.com             | Broadband          | www.ti.com/broadband      |
| Interface        | interface.ti.com       | Digital Control    | www.ti.com/digitalcontrol |
| Logic            | logic.ti.com           | Military           | www.ti.com/military       |
| Power Mgmt       | power.ti.com           | Optical Networking | www.ti.com/opticalnetwork |
| Microcontrollers | microcontroller.ti.com | Security           | www.ti.com/security       |
|                  |                        | Telephony          | www.ti.com/telephony      |
|                  |                        | Video & Imaging    | www.ti.com/video          |
|                  |                        | Wireless           | www.ti.com/wireless       |

Mailing Address:

Texas Instruments

Post Office Box 655303 Dallas, Texas 75265

Copyright © 2005, Texas Instruments Incorporated